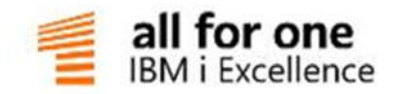

# **Plankostenrechnung** Dokumentation

## EINE LÖSUNG DER ALL FOR ONE GROUP

V 0.1 Juli 2016 Deutsch

## Legende

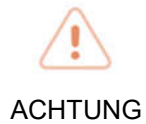

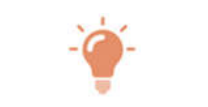

HINWEIS

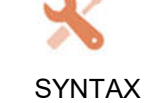

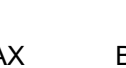

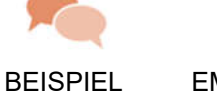

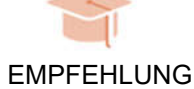

## Inhaltsverzeichnis

| 1. | Einfül | hrung                                                            | 1  |
|----|--------|------------------------------------------------------------------|----|
| 2. | Stam   | mdaten                                                           | 2  |
| 3. | Primä  | arkostenplanung                                                  | 3  |
|    | 3.1.   | Allgemeines                                                      | 3  |
|    | 3.2.   | Menüpunkte der Plankostenrechnung                                | 4  |
|    | 3.3.   | Verwalten Plan                                                   | 5  |
|    | 3.4.   | Zeitbezug der erfassten Größen                                   | 8  |
|    | 3.5.   | Planen fixes Budget                                              | 8  |
|    | 3.5.1. | Planung der Jahreswerte                                          | 9  |
|    | 3.5.2. | Kopieren von Vorjahreswerten                                     | 11 |
|    | 3.5.3. | Monatsaufteilung der Plankosten                                  | 14 |
|    | 3.5.4. | Planung bezogen auf Industriekalender                            |    |
|    | 3.5.5. | Löschen eines Planbetrages                                       |    |
|    | 3.5.6. | Plannotiz                                                        |    |
|    | 3.5.7. | Planen mit einer Berichtszuordnung                               | 20 |
|    | 3.6.   | Planen Nebenkosten                                               | 22 |
|    | 3.6.1. | Ermitteln der Planwerte abhängiger Kostenarten                   | 24 |
|    | 3.6.2. | Planung abhängiger Kostenarten für alle 5 Zurechnungsobjektarten | 24 |
| 4. | Plane  | n der Leistungen                                                 | 25 |

|    | 4.1.   | Planen mehrerer Leistungsarten für eine Kostenstelle | 30 |
|----|--------|------------------------------------------------------|----|
|    | 4.2.   | Monatsaufteilung der Planleistung                    | 30 |
|    | 4.3.   | Abschluss der Leistungsplanung                       | 32 |
| 5. | Planv  | erteilen von Primärkosten                            | 33 |
|    | 5.1.   | Beschreibung                                         | 33 |
|    | 5.2.   | Tabellen der Verteilung                              | 33 |
|    | 5.2.1. | Verteilungssteuerung                                 | 34 |
|    | 5.3.   | Durchführen der Planverteilung                       | 38 |
| 6. | Plan-  | Umlagen                                              | 41 |
|    | 6.1.   | Beschreibung                                         | 41 |
|    | 6.2.   | Definition der Plan-Umlagen                          | 41 |
|    | 6.3.   | Tabelle K2301ff Umlagebeziehungen                    | 43 |
|    | 6.4.   | Tabellen der Planumlage                              | 44 |
|    | 6.5.   | Durchführen der Planumlage                           | 45 |
| 7. | Zusat  | zfunktion                                            | 48 |
|    | 7.1.   | Kopieren Planvariante                                | 48 |
|    | 7.2.   | Löschen Planvariante                                 | 52 |
|    | 7.3.   | Erstellen Plandaten                                  | 53 |
|    | 7.4.   | Plansicherung                                        | 55 |
|    | 7.5.   | Drucken Planübersicht                                | 57 |
| 8. | Abbil  | dungsverzeichnis                                     | 58 |

## 1. Einführung

Die Planung zu Vollkosten ist immer bezogen auf die Kostenarten einer Kostenstelle oder einem anderen Zurechnungsobjekt der DCW Kostenrechnung. Beschäftigungsschwankungen finden keine Berücksichtigung, daher auch der Name "Starre Plankostenrechnung". Innerhalb der Planung werden keine Unterscheidungen zwischen fixen und variablen Kosten vorgenommen.

Im Gegensatz hierzu die flexible Plankostenrechnung welche auf die Beschäftigungsleistung eines Unternehmens ausgerichtet ist und ein Absatzplan beziehungsweise eine Leistungsplanung der erste Ansatzpunkt ist. Bei der starren Plankostenrechnung ist daher auch keine vorhergehende Leistungsplanung erforderlich, da ausschließlich zu fixen Kosten geplant wird. Eine Bezugsgröße als Maßstab der Kostenverursachung wird vom System nicht berücksichtigt.

## Fazit:

- Alle geplanten Kosten sind fixe Kosten.
- Die Kostenplanung hat den Charakter einer Budgetierung.

Kosten lassen sich nach der Art der verbrauchten oder eingesetzten Produktionsfaktoren in Kostenarten gliedern. Die Planung der Kosten der Kostenstellen erfolgt entsprechend dieser Gliederung für alle relevanten Kostenarten oder Erlösarten.

Der hinterlegte Plan bezogen auf eine Kostenstelle und Kostenarten kann über eine Kostenstellenstruktur sowohl auf einen Unternehmensbereich als auch auf das Gesamtunternehmen hochverdichtet werden (Bottom-Up-Planung). Dies geschieht im Rahmen des flexiblen Berichtswesens.

Die aus der Planung resultierende detaillierte Abweichungsanalyse geschieht ebenfalls überwiegend über das Berichtswesen.

## 2. Stammdaten

Grundsätzlich werden bei der Planung die Stammdaten aus der Istkostenrechnung herangezogen. Diese sind Kostenstellen, Kosten- und Leistungsarten, Mengen welche für die Planung übernommen werden. Dies gilt sowohl für die Planung der Primärkosten als auch im Sekundärkostenbereich.

Für die Planung auf Kostenstellen werden die Einträge aus der Tabelle K0201 herangezogen. Das gleiche gilt für die anderen vier Zurechnungsobjektarten (Tabellen K0301-K0601), welche über die Tabellen B0802/B0801 definiert wurden. Die Planung erfolgt immer nur innerhalb einer Zurechnungsobjektart.

Leistungen werden auf Schlüssel der Leistungsartentabelle K2201 geplant.

Im Zuge der Planung können jederzeit neue Stammdaten wie Kosten-/Erlösarten, Leistungen oder Zurechnungsobjekte eingepflegt und definiert werden, welche zum Beispiel für die Einrichtung neuer Verfahren wie Sekundärkostenverrechnungen etc. notwendig sind.

## 3. Primärkostenplanung

## 3.1. Allgemeines

Die nachfolgend beschriebenen Beispiele für eine Kostenstellenplanung sind analog für die anderen Zurechnungsobjekte der DCW Kostenrechnung ohne weiteres möglich.

Dem Anwender stehen somit fünfunddreißig Planvarianten je Zurechnungsobjektart zur Verfügung, die alle unabhängig voneinander beplanbar sind. Insgesamt können also bis zu 175 Einzelpläne je Geschäftsjahr und Mandant in der DCW-Kostenrechnung hinterlegt werden.

Vorgeschlagen wird immer die sogenannte "Aktuelle Planvariante", die in der Mandantenverwaltung anzugeben ist.

| Anzeigen Kostenrechnung                 |                      |               |  |  |  |  |
|-----------------------------------------|----------------------|---------------|--|--|--|--|
| DCW_Master                              |                      | Basis Mandant |  |  |  |  |
|                                         | 100 DCW Hauptmandant | 1             |  |  |  |  |
| Aktuelle Planvariante                   | 1 1 bis 9, A bis Z   |               |  |  |  |  |
| Beleg für Plandaten                     | N J=Ja N=Nein        |               |  |  |  |  |
| Projektplanung<br>Datum der Integration |                      |               |  |  |  |  |
| Umlage mit Primärkostennachw.           | N J=Ja N=Nein        |               |  |  |  |  |
|                                         |                      |               |  |  |  |  |
|                                         |                      |               |  |  |  |  |
|                                         |                      |               |  |  |  |  |
| F3=Beenden                              | F12=                 | Zurück        |  |  |  |  |
| F21=Historisierung                      |                      |               |  |  |  |  |

Abbildung 1: Pflegen Mandant, Aktuelle Planvariante

#### 3.2. Menüpunkte der Plankostenrechnung

| Planung System: DCWD                                                                                                    |                                                                                                    |                                                                                                    |                                                                                                    |  |  |
|----------------------------------------------------------------------------------------------------|----------------------------------------------------------------------------------------------------|----------------------------------------------------------------------------------------------------|----------------------------------------------------------------------------------------------------|--|--|
| <ol> <li>Planen</li> <li>Planen</li> <li>Planen</li> <li>Planen</li> <li>Planen</li> <li>Planen</li> <li>Erstellen</li> <li>Stornieren</li> <li>Erstellen</li> <li>Anzeigen</li> <li>Ausführen</li> <li>Berechnen</li> <li>Anzeigen</li> </ol> | Leistungen<br>Leistungen/Kosten<br>flexibles Budget<br>fixes Budget<br>Nebenkostenarten<br>Plan-Verteilung<br>Plan-Verteilung<br>Plan-Umlage<br>Plan-Umlage<br>Planabstimmung<br>Planpreise<br>Kostenplanung | <ol> <li>13. Drucken</li> <li>14. Drucken</li> <li>15. Erstellen</li> <li>16. Erstellen</li> <li>17. Splitten</li> <li>18. Buchen</li> <li>19. Planen</li> <li>20. Verwalten</li> </ol> | Planübersicht<br>Budgetüberwachung<br>Plandaten<br>Planvortrag<br>Plan-Salden<br>Budgetveränderungen<br>Projekte<br>Plan |  |  |
| ===>                                                                                                    |                                                                                                    |                                                                                                    |                                                                                                    |  |  |
|                                                                                                    | _                                                                                                    |                                                                                                    |                                                                                                    |  |  |
| F3=Beenden                                                                                                    | F6=Nachrichten                                                                                                    | F8=Mandanten                                                                                                    | F12=Zurück                                                                                                    |  |  |
| F11=Gesamt-Menü                                                                                                    | F14=Übergebene Jobs                                                                                                    | F18=Druckausgabe                                                                                                    | F24=Weitere Funkt.                                                                                                    |  |  |

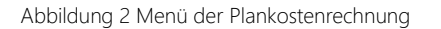

Für die Plankostenrechnung nach "fixem Budget" kommen folgende Menüpunkte zum Einsatz.

- Planen Leistungen
- Planen fixes Budget
- Planen Nebenkostenarten
- Erstellen Plan-Verteilung
- Stornieren Plan-Verteilung
- Erstellen Plan-Umlage
- Anzeigen Kostenplanung
- Drucken Planübersicht
- Drucken Budgetüberwachung
- Erstellen Plandaten
- Erstellen Planvortrag
- Buchen Budgetveränderungen

• Verwalten Plan

#### 3.3. Verwalten Plan

Im ersten Schritt muss über den Menüpunkt "Verwalten Plan" die Voreinstellung diverser für die Planung erforderliche Standardparameter vorgenommen werden. Ohne diese Voreinstellung lässt sich eine Planvariante nicht beplanen.

|                   |          | Verwalten Plan   | : Übersicht        |                  |
|-------------------|----------|------------------|--------------------|------------------|
| <u>DCW_Master</u> |          |                  |                    | DCW Hauptmandant |
| Mandant           |          |                  |                    |                  |
| 2=Ändern          |          | 3=Kopieren       | 4=Löschen          | 5=Anzeigen       |
|                   |          | 6=Kop. Plandaten | 7=Löschen Plandate | n                |
| Planvar           | iante    |                  | S                  | perre            |
| Schl.             | Bezeichn | ung              | Р                  | lanvar.          |
|                   |          |                  | ſ                  | 0/1/2            |
| 1                 | Budget   | _                |                    | 0                |
| 2                 | Forecast |                  |                    | 0                |
|                   |          |                  |                    |                  |
|                   |          |                  |                    |                  |
|                   |          |                  |                    |                  |
|                   |          |                  |                    |                  |
|                   |          |                  |                    |                  |
|                   |          |                  |                    |                  |
|                   |          |                  |                    |                  |
|                   |          |                  |                    |                  |
| F3=Beenden        |          | F5=Aktualisieren | F6=Hinzufügen      |                  |
|                   |          |                  |                    |                  |
|                   |          |                  |                    |                  |

Abbildung 3 Anzeige "Verwalten Planvarianten"

| Verwalten             | Plan: Anzeigen Planvariante                          |
|-----------------------|------------------------------------------------------|
| DCW_Master            | DCW Hauptmandant                                     |
| Mandant               | <u>100</u>                                           |
|                       |                                                      |
| Planvariante          | <u>1</u>                                             |
| Bezeichnung           | Budget                                               |
| Kurzbezeichnung       | Plan                                                 |
|                       |                                                      |
| Planvariante sperren  | <u>0</u> 0=Nicht gesperrt 1=Gesperrt 2=Nur Umbuchung |
|                       |                                                      |
|                       | _                                                    |
|                       |                                                      |
| Abschreibungsrechnung | <u>3</u> Kostenrechnung                              |
|                       |                                                      |
| Planbelege schreiben  | <u>N</u> N=Nein J=Ja                                 |
|                       |                                                      |
|                       |                                                      |
|                       |                                                      |
|                       |                                                      |
|                       |                                                      |
|                       | F12=7uniick                                          |
| ro beenden            | F21=Historisierung                                   |
|                       | 121 Historisterang                                   |
|                       |                                                      |

Abbildung 4 Hinzufügen einer Planvariante

Für die Fixkostenplanung sind folgende Parameter erforderlich:

- Schlüssel der Planvariante. Gültig ist 1-9 und A-Z
- Bezeichnung der Planvariante
- Kurzbezeichnung
- Projektplanung sperren. Mit diesem Parameter wird geregelt ob bei Einsatz der DCW-Projektplanung, der Projektplan additiv in den Kostenstellenplan mit einfließt.
- Abschreibungsrechnung. Dieser Schalter legt fest, welche Abschreibungsrechnung in die Plankostenrechnung Eingang findet.
- Planbelege schreiben. Neben dem generellen Schalter aus der Mandantenverwaltung "Planbelege schreiben", kann hier individuell für jede Planvariante gesteuert werden, ob Planbelege geschrieben werden. Für Kunden bei welchen DCW<sup>2</sup> im Einsatz ist, ist dieser Schalter unabdingbar auf "Ja" zu setzen.

| Verwalten Plan: Übersicht      |                  |                     |                           |  |
|--------------------------------|------------------|---------------------|---------------------------|--|
| <u>DCW_Master</u>              |                  |                     | DCW Hauptmandant          |  |
| Mandan t                       |                  |                     |                           |  |
| 2=Ändern                       | 3=Kopieren       | 4=Löschen           | 5=Anzeigen                |  |
|                                | 6=Kop. Plandaten | 7=Löschen Plandater | 1                         |  |
| Planvariante<br>Schl. Bezeichr | nung             | Sp<br>P1<br>G       | berre<br>.anvar.<br>0/1/2 |  |
| 1 Budget                       | -                |                     | 0                         |  |
| 2 Forecast                     | t                |                     | 0                         |  |
|                                |                  |                     |                           |  |
| F3=Beenden                     | F5=Aktualisieren | F6=Hinzufügen       |                           |  |
|                                |                  |                     |                           |  |

Abbildung 5 Optionen Verwalten Planvariante

Neben der Funktion hinzufügen einer neuen Planvariante stehen weitere folgende Optionen zur Verfügung.

- Ändern von Parametern einer Planvariantenbeschreibung.
- Kopieren der Beschreibung einer Planvariante.
- Löschen der Beschreibung einer Planvariante. Voraussetzung ist jedoch, dass keine Plandaten mehr vorhanden sind.
- Anzeigen der Plandatenbeschreibung
- Kopieren der Plandaten (siehe Kapitel 8)
- Löschen von Plandaten (siehe Kapitel 8)

Die Planung bezieht sich generell auf ein Geschäftsjahr mit Untergliederung der erfassten Werte in bis zu zwölf Monatsperioden welche individuell für jede Kostenstelle/Kostenart gespeichert werden.

#### 3.5. Planen fixes Budget

Der Menüpunkt "Planen fixes Budget" ist das zentrale Programm zum Erfassen der monetären Planwerte.

Im ersten Erfassungsbild ist das Geschäftsjahr und die Planvariante einzugeben unter welcher die Plandaten erfasst werden. Die Planung kann wahlweise für eine Kostenstelle und Kostenarten oder aus der Sicht einer Kostenart und für Kostenstellen erfolgen. Welchen Weg der Anwender nutzt ist über Eingabe einer Kostenstelle oder einer Kostenart zu vorgegeben. Es kann jedoch nur ein Objekt vorgegeben werden, Kostenstelle oder Kostenart. Die Objekte können über die DCW Kürzelmethode ausgewählt werden.

Die jeweilige Planungssicht ergibt sich direkt aus der Eingabe des Benutzers im folgenden Startbild.

|                      | Planen fixes Budget       |                 |
|----------------------|---------------------------|-----------------|
| DCW_Master           |                           | DCW Hauptmandan |
|                      |                           |                 |
| Mandant              | <u>100</u>                |                 |
|                      |                           |                 |
| Geschäftsjahr        | <u>Geschäftsjahr 2016</u> |                 |
|                      |                           |                 |
|                      |                           |                 |
| Disavasianta         | 1 Dudget                  |                 |
| Planvariante         | <u>i</u> Budget           |                 |
| Zurechnungsobiektart | 1 1 Kostenstelle          |                 |
|                      | 2 Kostenträger            |                 |
|                      | 3 Projekt                 |                 |
|                      | 4 Fuhrpark                |                 |
|                      | 5 Frei                    |                 |
|                      |                           |                 |
| Kostenstelle         | <u>Fertigung I</u>        |                 |
|                      |                           |                 |
| Kostenart            |                           |                 |
|                      |                           |                 |
|                      |                           |                 |
| F3=Beenden           |                           |                 |
|                      |                           |                 |

Abbildung 6: Planen fixes Budget

## 3.5.1. Planung der Jahreswerte

In diesem Beispiel wurde die Planung aus Sicht einer Kostenstelle gestartet. Über die Funktionstaste F4 können Konten für die Planung der Kostenstelle hinzugefügt werden.

|                                                               | Planen leist       | unabh. | Kosten        |                     |
|---------------------------------------------------------------|--------------------|--------|---------------|---------------------|
| DCW_Master                                                    |                    |        |               | DCW Hauptmandant    |
| 1100 Fer                                                      | tigung I           |        | Ges           | chäftsjahr 2016     |
| -                                                             | 5 5                |        | Pla           | an                  |
|                                                               |                    |        | Bet           | räge in EUR         |
| 1=Monatsaufteilung                                            | 4=Löschen          |        |               | 9=Notiz             |
| 3                                                             |                    |        |               |                     |
|                                                               |                    |        | 1:Ist Vo      | orjahr 2:Plankosten |
|                                                               |                    |        |               |                     |
|                                                               |                    |        |               |                     |
|                                                               |                    |        |               |                     |
|                                                               |                    |        |               |                     |
|                                                               |                    |        |               |                     |
|                                                               |                    |        |               |                     |
|                                                               |                    |        |               |                     |
|                                                               |                    |        |               |                     |
|                                                               |                    |        |               |                     |
|                                                               |                    |        |               |                     |
| Monatsaufteilung                                              | Analoga Verteilung |        |               |                     |
|                                                               |                    |        |               |                     |
| F3=Beenden                                                    | F4=Hinzufügen      | F5=Urs | prungszustand | F6=Abschließen      |
| F9=Planmengen                                                 | F10=Spaltendef.    | F12=Zu | rück          | F24=weitere Tasten  |
| I:Für Kostenstelle 1100 wurden noch keine Kostenarten geplant |                    |        |               |                     |

Abbildung 7: Hinzufügen neuer Kostenarten mit Funktionstaste F4

| Planen leistunabh. Kosten                              |                        |                  |                         |                    |
|--------------------------------------------------------|------------------------|------------------|-------------------------|--------------------|
| DCW_Maste                                              | er                     | DCW Hauptmandant |                         |                    |
| 1100                                                   | Fertigung I            |                  |                         | Geschäftsjahr 2016 |
|                                                        |                        |                  |                         |                    |
| :                                                      | Hinzufü                | igen Kost        | enarten                 | : in EUR           |
| 1=Monat :                                              | 1                      |                  |                         | : otiz             |
| :                                                      | Kostenart <u>?6</u>    |                  |                         | :                  |
| :                                                      | :                      |                  |                         | : r 2:Plankosten   |
| :                                                      | Hinzufügen g           | geplanter        | Kostenarten             | :                  |
| :                                                      | :                      |                  |                         | :                  |
| :                                                      | Mandant                | <u>100</u>       |                         | :                  |
| :                                                      | Planvariante           | _                |                         | :                  |
| :                                                      | Geschäftsjahr          | _                |                         | :                  |
| :                                                      | Objektklasse           | <u>K01</u>       |                         | :                  |
| :                                                      | Objektschlüssel        |                  |                         | :                  |
| :                                                      | mit Werten             | <u>N</u> (J/N)   |                         | :                  |
| :                                                      |                        |                  |                         | :                  |
| :                                                      | Berichtszuordnung      | _                | _                       | :                  |
| :                                                      | F12=Zurück             |                  |                         | :                  |
| Monatsa :                                              |                        |                  |                         | :                  |
| ;                                                      |                        |                  |                         |                    |
| F3=Beenden F4=Hinzufügen                               |                        | F5=Ursprungszus  | tand F6=Abschließen     |                    |
| F9=Planmengen F10=Spaltendef. F12=Zurück F24=weitere T |                        |                  |                         | F24=weitere Tasten |
| I:Für Kos                                              | stenstelle 1100 wurden | noch kei         | ne Kostenarten <u>c</u> | jeplant            |

Abbildung 8: Planen fixes Budget, F4-Hinzufügen

| Auswählen Konto     |                                     |            |  |  |  |  |
|---------------------|-------------------------------------|------------|--|--|--|--|
| DCW_Master          | DCW Hauptmandant                    |            |  |  |  |  |
| 1=Auswählen         | 2=Notiz bearbeiten 5=Notiz anzeigen |            |  |  |  |  |
| Hauptkonto          | Kontobezeichnung                    | Notiz      |  |  |  |  |
| <u>1</u> 600000     | Aufwendungen Fertigungsmaterial 1   |            |  |  |  |  |
| _ 600100            | Aufwendungen Fertigungsmaterial 2   |            |  |  |  |  |
| _ 600200            | Aufwendungen Fertigungsmaterial 3   |            |  |  |  |  |
| _ 600300            | Aufwendungen Fertigungsmaterial 4   |            |  |  |  |  |
| <u>1</u> 601000     | Aufwendungen Vorprodukte            |            |  |  |  |  |
| <u>1</u> 601100     | Aufwendungen Bauteile 1             |            |  |  |  |  |
| = <sup>601200</sup> | Aufwendungen Bauteile 2             |            |  |  |  |  |
| _ 601300            | Aufwendungen Bauteile 3             |            |  |  |  |  |
| _ 601400            | Aufwendungen Bauteile 4             |            |  |  |  |  |
| _ 604000            | Aufw. Verpackungsmaterial           | +          |  |  |  |  |
| Konto               | ?6                                  |            |  |  |  |  |
|                     |                                     | F12=Zurück |  |  |  |  |
|                     |                                     |            |  |  |  |  |

Abbildung 9: Auswahl der Konten mit Markierung oder Option 1

|                   | Planen leist.             | -unabh. Kosten |                    |                 |
|-------------------|---------------------------|----------------|--------------------|-----------------|
| DCW_Master        |                           |                | D                  | CW Hauptmandant |
| 1100 F            | ertigung I                |                | Geschäft           | sjahr 2016      |
|                   |                           |                | Plan               | -               |
|                   |                           |                | Beträge            | in EUR          |
| 1=Monatsaufteilun | g 4=Löschen               |                | 9=No               | tiz             |
|                   |                           | 1 :            | Ist Voriabr        | 2:Plankosten    |
| 600000            | Aufwendungen Fertigun     | asmateri       | 22.000.00          | 27.500.00       |
| = 601000          | Aufwendungen Vorprodu     | kte            | 12.700.00          | 15,000,00       |
| 601100            | Aufwendungen Bauteile     | 1 1            | 32 000 00          | 150 000 00      |
| _ 001100          | narwendangen baaterte     | · ·            | 52.000,00          | 150,000,00      |
|                   |                           |                |                    |                 |
|                   |                           |                |                    |                 |
|                   |                           |                |                    |                 |
|                   |                           |                |                    |                 |
|                   |                           |                |                    |                 |
|                   |                           |                |                    |                 |
|                   |                           | 1              | 66.700 <i>,</i> 00 | 192.500,00      |
| Monatsaufteilung  | <u>Analoge Verteilung</u> |                |                    |                 |
|                   |                           |                |                    |                 |
| F3=Beenden        | F4=Hinzufügen             | F5=Ursprungsz  | ustand F6=A        | bschließen      |
| F9=Planmengen     | F10=Spaltendef.           | F12=Zurück     | F24=               | weitere Tasten  |
|                   |                           |                |                    |                 |

Abbildung 10: Erfassen der Jahresplanbeträge

Die in der Spalte Plankosten erfassten Werte sind Jahresbeträge. Über die standardmäßige Voreinstellung aus der Tabelle K2101 "Analoge Verteilung" werden die neuen Werte analog bereits existierender Planbeträge in die Monate aufgeteilt. Handelt es sich um eine Neuplanung, welcher keine alten Planwerte zugrunde liegen, werden die Beträge gleichmäßig in die Monate aufgeteilt. Die Planung wird mit Funktionstaste F6 abgeschlossen. Über die Funktion "zurück" (F12), oder F3 "beenden", gehen erfasste Werte verloren.

## 3.5.2. Kopieren von Vorjahreswerten

Über die Funktionstaste F10 kann die erste Anzeigespalte welche standardmäßig die Istwerte des Vorjahres einblendet konfektioniert werden. Es können alle Werte welche in der DCW Kostenrechnungsdatenbank gespeichert sind angezeigt und als Vorschlagswert in die Jahresplanspalte (2) übernommen werden.

|                   | Planen leist.             | -unabh. Kosten    |                   |                        |
|-------------------|---------------------------|-------------------|-------------------|------------------------|
| DCW_Master        |                           |                   | D                 | <u>CW Hauptmandant</u> |
| 1100 F            | Fertigung I               |                   | Geschäft          | sjahr 2016             |
|                   |                           |                   | Plan              |                        |
|                   |                           |                   | Beträge           | in EUR                 |
| 1=Monatsaufteilun | ng 4=Löschen              |                   | 9=No              | tiz                    |
|                   |                           |                   |                   |                        |
|                   |                           | 1:I               | st Vorjahr        | 2:Plankosten           |
| _ 600000          | Aufwendungen Fertigun     | gsmateri <b>2</b> | 2.000,00          | 27.500,00              |
| _ 601000          | Aufwendungen Vorprodu     | kte 1             | 2.700,00          | 15.000,00              |
| _ 601100          | Aufwendungen Bauteile     | 1 13              | 2.000,00          | 150.000,00             |
|                   |                           |                   |                   |                        |
|                   |                           |                   |                   |                        |
|                   |                           |                   |                   |                        |
|                   |                           |                   |                   |                        |
|                   |                           |                   |                   |                        |
|                   |                           | 16                | 6.700 <i>,</i> 00 | 192.500,00             |
| Monatsaufteilung  | <u>Analoge Verteilung</u> |                   |                   |                        |
| F3=Beenden        | F4=Hinzufügen             | F5=Ursprungszu    | stand F6=A        | bschließen             |
| F9=Planmengen     | F10=Spaltendef.           | F12=Zurück        | F24=              | weitere Tasten         |
|                   |                           |                   |                   |                        |

Abbildung 11: Mit Funktionstaste F10 kann Spalte 1 neu konfektioniert werden

|              | Planen leistu                     | nabh. Kosten           |                    |
|--------------|-----------------------------------|------------------------|--------------------|
| DCW_Master   |                                   |                        | DCW Hauptmandant   |
| 1100         | Fertigung I                       | I                      | Geschäftsjahr 2016 |
|              |                                   | I                      | Plan               |
|              |                                   | I                      | Beträge in EUR     |
|              |                                   |                        |                    |
| :            | Inhalt Spalte 1 festlegen         |                        | :                  |
| :            | Überschrift                       | <u>1:Ist Vorjahr</u>   | :                  |
| :            | Datentyp (K1,P1-P9,H1-H5)         | <u>K1</u>              | :                  |
| :            | Geschäftsjahr                     | <u>Geschäftsjahr :</u> | 2015 :             |
| :            | Hochrechnungs-Monat               | <u>00</u>              | :                  |
| :            |                                   |                        | :                  |
| :            | Übernehmen Inhalt Spalte <u>1</u> | +/ %                   | :                  |
| :            | in Planspalte für Jahresplan      | ung                    | :                  |
| :            |                                   |                        | :                  |
| :            | zuzgl. Prozente erst ab Mona      | it                     | :                  |
| :            | für Jahres- und Monatsplanum      | g                      | :                  |
| :            |                                   |                        | :                  |
| :            | F12=Abbrechen F3=Ende             | Bed                    | Hilfe :            |
| Monatsauft : |                                   |                        | :                  |
| F3=Beenden   | F4=Hinzufügen F                   | 5=Ursprungszust        | and F6=Abschließen |
| F9=Planmenge | en F10=Spaltendef. F              | 12=Zurück              | F24=weitere Tasten |

Abbildung 12: Auswahl der Datenquelle

Über die Auswahl der Datentyps Istwerte, Planwerte oder hochgerechnete Werte aus beliebigen Geschäftsjahren sowie der wahlfreien Eingabe von Prozentzuschlägen kann diese als Vorschlagswert in die Planspalte für Jahreswerte übernommen werden.

|                   | Planen leist.             | -unabh. Koste | ∋n       |       |                 |
|-------------------|---------------------------|---------------|----------|-------|-----------------|
| DCW_Master        |                           |               |          | D     | CW Hauptmandant |
| 1100 F            | ertigung I                |               | Geso     | chäft | sjahr 2016      |
|                   |                           |               | Plar     | n     |                 |
|                   |                           |               | Beti     | räge  | in EUR          |
| 1=Monatsaufteilun | g 4=Löschen               |               |          | 9=No  | tiz             |
|                   |                           |               |          |       |                 |
|                   |                           | 1             | l:Ist Vo | rjahr | 2:Plankosten    |
| _ 600000          | Aufwendungen Fertigun     | gsmateri      | 22.000,  | ,00   | 22.440,00       |
| 601000            | Aufwendungen Vorprodu     | kte           | 12.700,  | , 00  | 12.954,00       |
| _ 601100          | Aufwendungen Bauteile     | 1             | 132.000, | , 00  | 134.640,00      |
| Monatsaufteilung  | <u>Analoge Verteilung</u> |               | 166.700, | , 00  | 170.034,00      |
|                   |                           |               |          |       |                 |
| F3=Beenden        | F4=Hinzufügen             | F5=Ursprungs  | szustand | F6=A  | bschließen      |
| F9=Planmengen     | F10=Spaltendef.           | F12=Zurück    |          | F24=  | weitere Tasten  |

Abbildung 13: Definition Planspalte 1 und Übernahme von Planwerten

In unserem Beispiel wurden die IST-Werte Vorjahr 2015 (siehe Abbildung 12) mit einem Prozentzuschlag versehen als Vorschlagswert in die Jahresplanspalte übernommen.

Als Hochrechnungsvarianten stehen die Varianten H1-H5 zur Verfügung, welche im Einzelnen folgende Aussage haben.

In allen Beispielen ist der Monat Oktober der Referenzmonat für Hochrechnung. Der Monat bis zu welchem die Buchungsperioden abgeschlossen sein sollten. Kommen nicht abgeschlossene Monate in die Hochrechnung kommt es zu verfälschten Werten.

#### H1 Ergänzung der Istwerte mit Planwerten

Beispiel: Die Planvorschau bildet sich aus den Istwerten bis zum Hochrechnungsmonat Oktober und wird ergänzt durch die Planwerte der Monate November und Dezember des eingestellten Geschäftsjahres.

#### H2 Hochrechnung mit durchschnittlichen Istwerten

Beispiel: Der Jahressaldo zum Monat Oktober wird durch die Anzahl der Monate (10) dividiert. In die Vorschau werden bis Oktober die Istwerte, der errechnete Mittelwert in die Monate November und Dezember vorgetragen.

#### H3 Planwerte plus durchschnittlicher Abweichung Ist/Plan

Beispiel: Es wird die durchschnittliche Abweichung der Ist/Planwerte bis Monat Oktober ermittelt. Für die Monate Januar bis Oktober werden für die Vorschau die Istwerte übernommen. November und Dezember bilden sich aus den Planwerten plus/minus der durchschnittlichen Abweichung Ist/Plan.

## H4 Planwerte plus Abweichung letzte Periode

Beispiel: Für den Monat Oktober wird eine Plan/Ist-Abweichung ermittelt. Die Vorschau bildet sich aus den Monatsplanwerten des eingestellten Geschäftsjahres plus/minus der Abweichung aus Oktober.

## H5 Planwerte mal durchschnittlichem Verhältnis Ist: Plan

Beispiel: Der Ist-Saldo jeder Kostenart wird bis Oktober Monat für Monat durch die monatlichen Plansalden dividiert. Mit dem hieraus ermittelten durchschnittlichen Abweichungsverhältnis (Faktor) werden die Planwerte multipliziert und als Planvorschau übernommen.

## 3.5.3. Monatsaufteilung der Plankosten

|                 | Monatsauft     | eilung le | istunabh.  | Kosten                                                                                                    |              |                     |
|-----------------|----------------|-----------|------------|----------------------------------------------------------------------------------------------------|--------------|---------------------|
| DCW_Master      |                |           |            |                                                                                                    | DCW          | <u>Hauptmandant</u> |
| 1100            | Fertigung I    |           |            | Betrag                                                                                                    |              | 134.640,00          |
| 601100          | Aufwendungen B | auteile 1 |            | Regel                                                                                                    | <u>an</u> +, | /%                  |
|                 |                |           |            | Spalte                                                                                                    | <u>4</u>     |                     |
|                 | 1:Vorschau     | 2:Plan    | Vorjahr 3  | <u>3:Ist Vorjahr</u>                                                                                                    | 4:           | <u>Plankosten</u>   |
| Januar          |                |           |            |                                                                                                    |              |                     |
| Februar         |                |           |            |                                                                                                    |              |                     |
| März            |                |           |            |                                                                                                    |              |                     |
| April           | 2.100,84       |           |            |                                                                                                    |              |                     |
| Mai             |                |           |            |                                                                                                    |              |                     |
| Juni            | 2.000,00       |           |            | 132.000,00                                                                                                    |              | 134.640,00          |
| Juli            |                |           |            |                                                                                                    |              |                     |
| August          |                |           |            |                                                                                                    |              |                     |
| September       |                |           |            |                                                                                                    |              |                     |
| Oktober         |                |           |            |                                                                                                    |              |                     |
| November        |                |           |            |                                                                                                    |              |                     |
| <u>Dezember</u> |                |           |            |                                                                                                    |              |                     |
| Summe           | 4.100,84       |           |            | 132.000,00                                                                                                    |              | 134.640,00          |
|                 |                |           |            |                                                                                                    |              |                     |
|                 |                |           |            |                                                                                                    |              |                     |
|                 |                |           |            |                                                                                                    |              |                     |
| F3=Beenden      | F4=Planung     | shilfen   | F12=Zurück | < Comparison of the second second sec |              | +                   |
|                 |                |           |            |                                                                                                    |              |                     |

Über Option 1 kann von der Jahresplanung in eine Monatsplanung übergeleitet werden.

Abbildung 14: Wechsel von der Jahres- zur Monatsplanung mit Option 1

Die Monatsplanung bietet eine Vielzahl von Möglichkeiten den über die Jahresplanung bereitgestellten Jahresplanbetrag zu modifizieren. So stehen neben den Aufteilungsregeln weitere Anzeigespalten zur Verfügung (Spalte 1 und 2) welche über die Funktionstaste F4 vorbelegt werden können. Die Spalten 3 und 4 sind die Spalten 1 und 2 aus der Jahresplanübersicht.

Die Werte, der zur Planungsunterstützung frei festzulegenden Hilfsspalten (1,2), können um Prozentwerte korrigiert in die Planung übernommen werden. Als Datenquellen für diese Hilfsspalten stehen Plan- und Istkosten bestimmter Geschäftsjahre sowie die bereits beschriebenen Hochrechnungsvarianten zur Verfügung.

|              | Monatsaufteilung       | g leistunabh.        | Kosten     |           |                |
|--------------|------------------------|----------------------|------------|-----------|----------------|
| DCW_Master   |                        |                      |            | DCW       | l Hauptmandant |
| 1100         | Fertigung I            |                      | Betrag     |           | 134.640,00     |
| 601100       | Aufwendungen Bauteil   | .e 1                 | Regel      | <u>an</u> | +/ %           |
|              |                        |                      | Spalte     | <u>4</u>  |                |
|              |                        |                      |            |           |                |
| : Inh        | alt Spalte 1           |                      |            |           | :              |
| : Übe        | erschrift              | <u>Vorschau</u>      | _ :        |           |                |
| : Dat        | entyp (K1,P1-P9,H1-H5) | <u>H1</u>            | :          |           |                |
| : Ges        | chäftsjahr             | <u>Geschäftsjahr</u> | 2016 :     |           |                |
| : Hoc        | hrechnungs-Monat       | <u>06</u>            | :          |           |                |
| :            |                        |                      | :          |           |                |
| : Inh        | alt Spalte 2           |                      | :          |           |                |
| : Übe        | rschrift               | <u>Plan Vorjahr</u>  | _ :        |           |                |
| : Dat        | entyp (K1,P1-P9,H1-H5) | <u>P1</u>            | :          |           |                |
| : Ges        | schäftsjahr            | <u>Geschäftsjahr</u> | 2015 :     |           |                |
| : Hoc        | hrechnungs-Monat       | <u>00</u>            | :          |           |                |
| :            |                        |                      | :          |           |                |
| <u>Summe</u> | 4.100,84               |                      | 132.000,00 |           | 134.640,00     |
|              |                        |                      |            |           |                |
|              |                        |                      |            |           |                |
|              |                        |                      |            |           |                |
| F3=Beenden   | F4=Planungshilfe       | en F12=Zurück        |            |           | +              |
|              |                        |                      |            |           |                |

Abbildung 15: Planen fixes Budget, Monatsaufteilung, Hilfsspalte definieren

## 3.5.4. Planung bezogen auf Industriekalender

Regeln für die Planaufteilung werden über die Tabelle K2101 gesteuert. In dieser Tabelle sind unter anderem feste Regeln von DCW wie gleichmäßige oder analoge Aufteilung der Beträge hinterlegt welche nicht verändert werden dürfen. Die erste Aufteilungsregel der Tabelle K2101 welche mit "&" gekennzeichnet ist, wird bei allen Planvorgängen in DCW als Standardaufteilungsregel verwendet. In unserem Beispiel wurde die Regel "an" analoge Aufteilung der Planbeträge als Standard eingestellt. Zusätzlich besteht die Möglichkeit eigene frei definierbare Regeln zur Aufteilung zu hinterlegen. Diese gliedern sich in die Gruppe der Monats- bzw. der Jahresaufteilungen. Eine Jahresregel dividiert immer den Planbetrag durch die in der Tabelle definierten Monatsanteile. Somit lässt sich zum Beispiel über eine Jahresregel sowohl eine Aufteilung nach Prozenten, Produktions- oder Arbeitstagen oder einer frei wählbaren betrieblichen Bezugsgröße bilden. Eine Monatsaufteilung multipliziert dagegen immer den als Monatswert eingetragenen Betrag mit den Anteilen aus den Tabelleneinträgen. Als Beispiel für eine eigene Aufteilungsregel sei hier die Aufteilung des Jahresbetrages nach einem Industriekalender gezeigt.

|                   | Monatsau           | fteilung le | eistunabh | n. Kosten          |                  |
|-------------------|--------------------|-------------|-----------|--------------------|------------------|
| <u>DCW_Master</u> |                    |             |           |                    | DCW Hauptmandant |
| 1100              | Fertigung I        |             |           | Betrag             | 22.440,00        |
| 600000            | Aufwendungen       | Fertigungs  | smateri   | Regel              | ?%               |
|                   |                    |             |           | Spalte             | 4                |
|                   | 1:Vorschau         | 2:Plan      | Vorjahr   | 3:Ist Vorjahr      | 4:Plankosten     |
| Januar            |                    |             | ·         | -                  | 1.719,18         |
| Februar           |                    |             |           |                    | 1.809,68         |
| März              |                    |             |           |                    | 2.081,13         |
| April             | 8.813,43           |             |           |                    | 1.809,68         |
| Mai               |                    |             |           |                    | 1.719,19         |
| Juni              | 20.000,00          |             |           | 22.000 <i>,</i> 00 | 1.900,16         |
| Juli              |                    |             |           |                    | 1.990,65         |
| August            |                    |             |           |                    | 1.990,65         |
| September         |                    |             |           |                    | 1.990,65         |
| Oktober           |                    |             |           |                    | 1.900,16         |
| November          |                    |             |           |                    | 1.900,16         |
| Dezember          |                    |             |           |                    | 1.628,71         |
| Summe             | 28.813 <i>,</i> 43 |             |           | 22.000 <i>,</i> 00 | 22.440,00        |
|                   |                    |             |           |                    |                  |
|                   |                    |             |           |                    |                  |
|                   |                    |             |           |                    |                  |
| F3=Beenden        | F4=Planur          | ngshilfen   | F12=Zurüc | ck                 | +                |
|                   |                    | -           |           |                    |                  |

Abbildung 16: Auswahl der Aufteilungsregel aus Planungsmaske

|            | Auswählen Tabelleneintrag |             |                  |            |    |             |    |              |       |        |       |             |
|------------|---------------------------|-------------|------------------|------------|----|-------------|----|--------------|-------|--------|-------|-------------|
| DC         | W_Mast                    | ter         |                  |            |    |             |    |              | DCW H | laup t | mand; | <u>an t</u> |
| Tal        | belle                     |             | <u>K2101</u> _ V | /erteilung | P١ | anwerte     |    | <u>Deuts</u> | ch    |        |       |             |
| Su         | chen                      |             | <u>K</u>         | (A         |    |             |    | 000          |       |        |       |             |
|            |                           |             |                  |            |    |             |    |              |       |        |       |             |
| 1=1        | Auswäł                    | nlen        |                  |            |    |             |    |              |       |        |       |             |
| Opt        | S.                        | Bezeichnung |                  | Ty         | p  | Wert        |    |              |       |        |       |             |
|            | KA                        | Arbeitstage | pro Monat        | J          |    | 0,0         |    |              |       |        |       |             |
| _          | KA01                      |             |                  |            |    | 19,0        |    |              |       |        |       |             |
| <b> </b> _ | KA02                      |             |                  |            |    | 20,0        |    |              |       |        |       |             |
| <b> </b> _ | KA03                      |             |                  |            |    | 23,0        |    |              |       |        |       |             |
| <b> </b> _ | KA04                      |             |                  |            |    | 20,0        |    |              |       |        |       |             |
| <b> </b> _ | KA05                      |             |                  |            |    | 19,0        |    |              |       |        |       |             |
| _          | KA06                      |             |                  |            |    | 21,0        |    |              |       |        |       |             |
| _          | KA07                      |             | _                |            |    | 22,0        |    |              |       |        |       |             |
| <b> </b> _ | KA08                      |             | —                |            |    | 22,0        |    |              |       |        |       |             |
| <b> </b> _ | KA09                      |             |                  |            |    | 22,0        |    |              |       |        |       |             |
| <b> </b> _ | KA10                      |             |                  |            |    | 21,0        |    |              |       |        |       |             |
| -          | KA11                      |             |                  |            |    | 21,0        |    |              |       |        |       |             |
| F3:        | =Beend                    | den         | F6=Hinzufü       | igen       | F1 | 0=Umschalte | en | F24          | =Weit | ere    | Taste | en          |

Abbildung 17: Auswahl der Aufteilungsregel aus Tabelle K2101

|             | Monatsauft         | eilung le | istunabh  | . Kosten            |                    |
|-------------|--------------------|-----------|-----------|---------------------|--------------------|
| DCW_Master  |                    |           |           |                     | DCW Hauptmandant   |
| 1100        | Fertigung I        |           |           | Betrag              | 22.440,00          |
| 600000      | Aufwendungen F     | ertigungs | materi    | Regel               | <u>KA</u> +/ %     |
|             | _                  | _         |           | Spalte              | 4                  |
|             | 1:Vorschau         | 2:Plan    | Vorjahr   | <u> 3:Ist Vorja</u> | hr 4:Plankosten    |
| _<br>Januar |                    |           |           |                     | 1.719,18           |
| Februar     |                    |           |           |                     | 1.809 <i>,</i> 68  |
| März        |                    |           |           |                     | 2.081,13           |
| April       | 8.813,43           |           |           |                     | 1.809 <i>,</i> 68  |
| Mai         |                    |           |           |                     | 1.719,19           |
| Juni        | 20.000,00          |           |           | 22.000,             | 00 <u>1.900,16</u> |
| Juli        |                    |           |           |                     | 1.990,65           |
| August      | 1.990,65           |           |           |                     | 1.990,65           |
| September   | 1.990,65           |           |           |                     | 1.990,65           |
| Oktober     | 1.900,16           |           |           |                     | 1.900,16           |
| November    | 1.900,16           |           |           |                     | 1.900,16           |
| Dezember    | 1.628,71           |           |           |                     | 1.628,71           |
| Summe       | 38.223 <i>,</i> 76 |           |           | <u>22.000,</u>      | 00 22.440,00       |
|             |                    |           |           |                     |                    |
|             |                    |           |           |                     |                    |
| F3=Beenden  | F4=Planung         | shilfen   | F12=Zurüc | k                   | +                  |

Abbildung 18: Anzeige der Monatsplanbeträge nach Auswahl der Aufteilungsregel

## 3.5.5. Löschen eines Planbetrages

|                   | Planen leist.                          | -unabh. Kost | en       |        |                 |
|-------------------|----------------------------------------|--------------|----------|--------|-----------------|
| DCW_Master        |                                        |              |          | D      | CW Hauptmandant |
| 1100 F            | ertigung I                             |              | Geso     | chäfts | sjahr 2016      |
|                   |                                        |              | Plar     | n      |                 |
|                   |                                        |              | Beti     | räge : | in EUR          |
| 1=Monatsaufteilun | g 4=Löschen                            |              |          | 9=No   | tiz             |
|                   | _                                      |              |          |        |                 |
|                   |                                        |              | 1:Ist Vo | rjahr  | 2:Plankosten    |
| 600000            | Aufwendungen Fertigun                  | qsmateri     | 22.000   | , 00   | 22.440,00       |
| <b>4</b> 601000   | Aufwendungen Vorprodu                  | -<br>kte     | 12.700   | ,00    | 12.954,00       |
| 601100            | Aufwendungen Bauteile                  | 1            | 132.000  | ,00    | 134.640,00      |
|                   | ······································ | -            |          |        |                 |
|                   |                                        |              |          |        |                 |
|                   |                                        |              |          |        |                 |
|                   |                                        |              |          |        |                 |
|                   |                                        |              |          |        |                 |
|                   |                                        |              |          |        |                 |
|                   |                                        |              |          |        |                 |
|                   |                                        |              | 166.700  | . 00   | 170.034.00      |
| Monatsaufteilung  | Analoge Verteilung                     |              |          |        | ,               |
|                   |                                        |              |          |        |                 |
| F3=Beenden        | F4=Hinzufügen                          | F5=Ursprung  | szustand | F6=Al  | bschließen      |
| F9=Planmengen     | F10=Spaltendef.                        | F12=Zurück   |          | F24=ı  | weitere Tasten  |
| 2                 | ·                                      |              |          |        |                 |

Abbildung 19: Option 4 löschen

Mit der Eingabe der Option 4 + F6=Abschließen können Planzeilen aus der Planung entfernt werden.

#### 3.5.6. Plannotiz

| Planen leistunabh. Kosten |                           |                |                   |                 |  |  |
|---------------------------|---------------------------|----------------|-------------------|-----------------|--|--|
| DCW_Master                |                           |                | D                 | CW Hauptmandant |  |  |
| 1100 F                    | ertigung I                |                | Geschäft          | sjahr 2016      |  |  |
|                           |                           |                | Plan              | -               |  |  |
|                           |                           |                | Beträge           | in EUR          |  |  |
| 1=Monatsaufteilun         | g 4=Löschen               |                | 9=No              | tiz             |  |  |
|                           |                           | 1:1            | [st Vorjahr       | 2:Plankosten    |  |  |
| _ 600000                  | Aufwendungen Fertigun     | gsmateri 2     | 22.000,00         | 22.440,00       |  |  |
| <u>9</u> 601000           | Aufwendungen Vorprodu     | kte 1          | L2.700,00         | 12.954,00       |  |  |
| _ 601100                  | Aufwendungen Bauteile     | 1 13           | 32.000,00         | 134.640,00      |  |  |
|                           |                           |                |                   |                 |  |  |
| Monatsaufteilung          | <u>Analoge Verteilung</u> | 16             | 6.700 <i>,</i> 00 | 170.034,00      |  |  |
| F3=Beenden                | F4=Hinzufügen             | F5=Ursprungszu | ustand F6=A       | bschließen      |  |  |
| F9=Planmengen             | F10=Spaltendef.           | F12=Zurück     | F24=              | weitere Tasten  |  |  |

Abbildung 20: Einfügen Notiz

Mit der Option 9 Notiz oder durch markieren der Planzeile und Auswahl Notiz können Plannotizen zur Kostenart erfasst werden.

|                                    | Hinzufügen Notiz                                    |
|------------------------------------|-----------------------------------------------------|
| DCW_Master                         | DCW Hauptmandant                                    |
|                                    |                                                     |
| Anwendung                          | KPLA Plansätze Kostenrechnung                       |
| Sprache                            | 01 Deutsch                                          |
| Bezeichnung                        | 1100 601000                                         |
| Suchwort                           | <u>1100</u> Zeile <u>1</u>                          |
|                                    | Suchen                                              |
| Anzahl Zeilen für Blättern         | 10 Kopieren aus Anwendung <u>KPLA</u>               |
| ΤΤΤΤΤ                              | . T T + T +                                         |
| 001 <u>Die Ersatzteilplanung</u> f | ür das Geschäftsjahr 2016 basiert auf dem           |
| 002 <u>Produktionskalender 201</u> | 5.                                                  |
| 003                                |                                                     |
| 004                                |                                                     |
| 005                                |                                                     |
| 006                                |                                                     |
| 007                                |                                                     |
| 008                                |                                                     |
| 009                                |                                                     |
| 010                                |                                                     |
|                                    |                                                     |
| F7=TAB links F8=TAB                | rechts F9=Zeile löschen F10=Zeile einfügen          |
| F11=Text löschen F14=Tex           | t überlagern F15=Text kopieren 🛛 F24=Weitere Funkt. |
|                                    |                                                     |

Abbildung 21: Erfassen Notiz

Die mit dem AS/400 Notizeditor erfassten Planerläuterungen werden mit Funktionstaste F6 abgeschlossen und gespeichert.

#### 3.5.7. Planen mit einer Berichtszuordnung

Das Planungsmodul Planen fixes Budget bietet neben dem Hinzufügen einzelner Kostenarten zum Planprozess die Funktion einer Berichtsplanung. Bei dieser Funktion können die im Berichtswesen definierten Zeilenberichte für welche in der Tabelle K2001 eine Kontenzuordnung definiert ist zu einer komfortablen Planung herangezogen werden.

|                                      | Planen leistunabh. Ko         | sten                    |                                |
|--------------------------------------|-------------------------------|-------------------------|--------------------------------|
| DCW_Master                           |                               | D                       | CW Hauptmandant                |
| 1100 F                               | ertigung I                    | Geschäft                | sjahr 2016                     |
|                                      |                               | Plan                    |                                |
|                                      |                               | Beträge                 | in EUR                         |
| 1=Monatsaufteilun                    | g 4=Löschen                   | 9=No                    | tiz                            |
|                                      |                               | 1:Ist Vorjahr           | 2:Plankosten                   |
| 600000                               | Aufwendungen Fertigungsmateri | 22.000,00               | 22.440,00                      |
| =<br>_ 601000                        | Aufwendungen Vorprodukte      | 12.700,00               | 12.954,00                      |
| 601100                               | Aufwendungen Bauteile 1       | 132.000,00              | 134.640,00                     |
| Monatsaufteilung                     | <u>Analoge Verteilung</u>     | 166.700,00              | 170.034,00                     |
|                                      |                               |                         |                                |
| F14=Neuverteilen<br>F8=Periodenwerte | F15=Berichtsplanung F16=Konti | ervorschr. F17=<br>F24= | Druckausgabe<br>weitere Tasten |

Abbildung 22: Berichtsplanung

|                          |                  | Planen lei              | stunabh. Kos    | ten                |                |                            |
|--------------------------|------------------|-------------------------|-----------------|--------------------|----------------|----------------------------|
| <u>DCW_Master</u>        |                  |                         |                 |                    | DCW            | Hauptmandant               |
| 1100                     | Fer              | tigung I                |                 | Geschä<br>Plan     | ftsja          | ahr 2016                   |
|                          |                  |                         |                 | Beträg             | e in           | EUR                        |
|                          |                  |                         |                 |                    |                |                            |
|                          | :                | Planen nach I           | 3erichtszuordnu | ung                | :              |                            |
|                          | :<br>Bericht     | szuordnung              | ?_              |                    | :              | :                          |
|                          |                  |                         |                 |                    | :              |                            |
|                          |                  |                         |                 |                    |                |                            |
|                          |                  |                         |                 | 166.700,00         | I              | 170.034,00                 |
| Monatsauft               | eilung           | <u>Analoge Verteilu</u> | ng              | <i>_</i>           |                |                            |
| F14=Neuver<br>F8=Periode | teilen<br>nwerte | F15=Berichtsplan        | ung F16=Kontie  | rvorschr. F1<br>F2 | 7=Dru<br>4=wei | uckausgabe<br>itere Tasten |

## Abbildung 23: Auswahl der Berichtszuordnung aus Tabelle K2001

| Ausw                  | ählen Tabr                     | alleneintrag                                                                                                    |                                                                                                    |                                                                                                    |                                                                                                    |                                                                                                    | ļ                                                                                                    |
|-----------------------|--------------------------------|----------------------------------------------------------------------------------------------------|----------------------------------------------------------------------------------------------------|----------------------------------------------------------------------------------------------------|----------------------------------------------------------------------------------------------------|----------------------------------------------------------------------------------------------------|----------------------------------------------------------------------------------------------------|
|                       |                                |                                                                                                    |                                                                                                    |                                                                                                    | DCW H                                                                                                    | <u>aupt</u>                                                                                                    | <u>mandant</u>                                                                                                    |
| K2001 Z               | uordnungs                      | -Versionen                                                                                                    | Man                                                                                                    | dant                                                                                                    |                                                                                                    |                                                                                                    | 000                                                                                                    |
| 01 D                  | eutsch                         |                                                                                                    |                                                                                                    |                                                                                                    |                                                                                                    |                                                                                                    |                                                                                                    |
|                       |                                |                                                                                                    |                                                                                                    |                                                                                                    |                                                                                                    |                                                                                                    |                                                                                                    |
| _                     |                                |                                                                                                    |                                                                                                    |                                                                                                    |                                                                                                    |                                                                                                    |                                                                                                    |
| n                     |                                |                                                                                                    |                                                                                                    |                                                                                                    | Spa                                                                                                    | 1 + 0                                                                                                    | 1 87                                                                                                    |
| I                     |                                |                                                                                                    |                                                                                                    |                                                                                                    | ope                                                                                                    | lie                                                                                                    | 1 U.                                                                                                    |
| Zuordnungs-           | Basis-                         | Konten gemäß                                                                                                    | 3                                                                                                    | Zuord.                                                                                                    | Prüf.                                                                                                    | DZ                                                                                                    | Prüf.                                                                                                    |
| bezeichnung           | tabelle                        | B0801 Konter                                                                                                    | ۱k۱.                                                                                                    | 0/1/2                                                                                                    | Zuo.                                                                                                    |                                                                                                    | U-K.                                                                                                    |
| Brauerei Erfolgsrec   | h K2025                        | 567                                                                                                    |                                                                                                    | Θ                                                                                                    | 1                                                                                                    |                                                                                                    | Ν                                                                                                    |
| Bilanz                | K2041                          | 01234                                                                                                    |                                                                                                    | 1                                                                                                    | 1                                                                                                    | 1                                                                                                    | Ν                                                                                                    |
| Finanzstatus          | K2043                          | 24                                                                                                    |                                                                                                    | 1                                                                                                    | 1                                                                                                    |                                                                                                    | Ν                                                                                                    |
| Finanzplan            | K2044                          | 01234                                                                                                    |                                                                                                    | 1                                                                                                    | Θ                                                                                                    |                                                                                                    | Ν                                                                                                    |
| GuV nach UkV II       | K2055                          | 567                                                                                                    |                                                                                                    | 1                                                                                                    | 1                                                                                                    | 1                                                                                                    | N                                                                                                    |
| KFR I                 | K2042                          | 5678                                                                                                    |                                                                                                    | -                                                                                                    | -                                                                                                    | -                                                                                                    | N                                                                                                    |
| KER II                | K2042                          | 578                                                                                                    |                                                                                                    | 2                                                                                                    | -<br>0                                                                                                    | -                                                                                                    | N                                                                                                    |
| RAR                   | K2012                          | 1 679                                                                                                    |                                                                                                    | 1                                                                                                    | 1                                                                                                    | 1                                                                                                    | N                                                                                                    |
| Soll/Istveraleich     | K2013                          | 1 456                                                                                                    |                                                                                                    | 1                                                                                                    | - 1                                                                                                    | -                                                                                                    | N                                                                                                    |
| Dry Zurechnungsohie   | L K2010                        | 2                                                                                                    |                                                                                                    | ⊥<br>1                                                                                                    | 1                                                                                                    |                                                                                                    | N +                                                                                                    |
| Dru, zurechnungsobjer | X NZUZZ                        | 2                                                                                                    |                                                                                                    | T                                                                                                    | -                                                                                                    |                                                                                                    | 11 7                                                                                                    |
| F5=Aktuali            | sieren                         | F10=Bezeichr                                                                                                    | nFr                                                                                                    | olge F1                                                                                                    | 2=Zurü                                                                                                    | ck                                                                                                    |                                                                                                    |
| F7=Sprache            | anz. Ein                       | F20=Rechts                                                                                                    |                                                                                                    | -<br>F2                                                                                                    | 1=Teil                                                                                                    | en                                                                                                    |                                                                                                    |
| ·                     |                                |                                                                                                    |                                                                                                    |                                                                                                    |                                                                                                    |                                                                                                    |                                                                                                    |
|                       | Auswa<br>K2001 Zu<br>01 Da<br> | Auswählen Tabe<br>K2001 Zuordnungs-<br>01 Deutsch<br>n<br>Zuordnungs- Basis-<br>bezeichnung tabelle<br>Brauerei Erfolgsrech K2025<br>Bilanz K2041<br>Finanzstatus K2043<br>Finanzplan K2044<br>GuV nach UkV II K2055<br>KER I K2042<br>KER II K2042<br>KER II K2042<br>BAB K2012<br>Soll/Istvergleich K2013<br>Dru.Zurechnungsobjek K2022<br>F5=Aktualisieren<br>F7=Sprache anz. Ein | Auswählen Tabelleneintrag<br>K2001 Zuordnungs-Versionen<br>01 Deutsch<br>n<br>Zuordnungs- Basis- Konten gemäß<br>bezeichnung tabelle B0801 Konter<br>Brauerei Erfolgsrech K2025 567<br>Bilanz K2041 01234<br>Finanzstatus K2043 24<br>Finanzplan K2044 01234<br>GuV nach UkV II K2055 567<br>KER I K2042 5678<br>KER II K2042 578<br>BAB K2012 1 679<br>Soll/Istvergleich K2013 1 456<br>Dru.Zurechnungsobjek K2022 2<br>F5=Aktualisieren F10=Bezeichr<br>F7=Sprache anz. Ein F20=Rechts | Auswählen Tabelleneintrag<br>K2001 Zuordnungs-Versionen Mand<br>01 Deutsch<br>n<br>Zuordnungs- Basis- Konten gemäß<br>bezeichnung tabelle B0801 Kontenkl.<br>Brauerei Erfolgsrech K2025 567<br>Bilanz K2041 01234<br>Finanzstatus K2043 24<br>Finanzplan K2044 01234<br>GuV nach UkV II K2055 567<br>KER I K2042 5678<br>KER II K2042 578<br>BAB K2012 1 679<br>Soll/Istvergleich K2013 1 456<br>Dru.Zurechnungsobjek K2022 2<br>F5=Aktualisieren F10=BezeichnFr<br>F7=Sprache anz. Ein F20=Rechts | Auswählen TabelleneintragK2001 Zuordnungs-Versionen Mandant<br>01 DeutschOn DeutschZuordnungs-<br>DeutschBasis- Konten gemäß Zuord.<br>bezeichnung tabelle B0801 Kontenkl. 0/1/2<br>Brauerei Erfolgsrech K2025 567 0<br>Bilanz K2041 01234 1<br>Finanzstatus K2043 24 1<br>Finanzplan K2044 01234 1<br>GuV nach UkV II K2055 567 1<br>KER I K2042 5678 1<br>KER II K2042 578 2<br>BAB K2012 1 679 1<br>Soll/Istvergleich K2013 1 456 1<br>Dru.Zurechnungsobjek K2022 21F5=Aktualisieren F10=BezeichnFolge F1<br>F7=Sprache anz. Ein F20=Rechts | Auswählen TabelleneintragDCW HaK2001 Zuordnungs-Versionen Mandant<br>01 DeutschOI DeutschSpaZuordnungs-<br>Basis- Konten gemäß Zuord. Prüf.<br>bezeichnung<br>tabelle B0801 Kontenkl. 0/1/2 Zuo.<br>Brauerei Erfolgsrech K2025 567 0 1<br>BilanzBilanzK2041 01234 1 1<br>FinanzstatusK2041 01234 1 1<br>BilanzK2044 01234 1 0<br>GuV nach UkV IIK2042 5678 1 1<br>KER IK2042 5678 1 1<br>Soll/Istvergleich K2013 1 456 1 1<br>Dru.Zurechnungsobjek K2022 2 1 1F5=AktualisierenF10=BezeichnFolge F12=Zurü<br>F7=Sprache anz. Ein F20=Rechts | Auswählen TabelleneintragDCW HauptiK2001 Zuordnungs-Versionen Mandant<br>DeutschOf DeutschSpalteZuordnungs-<br>bezeichnung<br>tabelle B0801 Kontenkl. 0/1/2 Zuo.Brauerei Erfolgsrech K2025S67O<br>1BilanzK20410123411FinanzstatusK20432411FinanzplanK20440123410GuV nach UkV IIK2055567111KER IK204257820BABK20121679111Soll/IstvergleichK2013145611Dru.ZurechnungsobjekK2022211F5=AktualisierenF10=BezeichnFolgeF12=Zurück<br>F7=Sprache anz. Ein |

|                  | Planen leist.          | -unabh. Kost | en         |                    |  |
|------------------|------------------------|--------------|------------|--------------------|--|
| DCW_Master       |                        |              |            | DCW Hauptmandant   |  |
| 1100             | Fertigung I            |              | Gesch      | näftsjahr 2016     |  |
|                  |                        |              | Plan       |                    |  |
|                  |                        |              | Betra      | age in EUR         |  |
| 1=Monatsaufteilu | ng 4=Löschen           |              | 9=Notiz    |                    |  |
|                  | 2                      |              |            |                    |  |
|                  |                        |              | 1:Ist Vor  | jahr 2:Plankosten  |  |
| 010              | Hilfs- und Betriebsst  | offe         |            |                    |  |
| _ 600000         | Aufwendungen Fertigung | smateria     | 22.000,0   | 90                 |  |
| 600100           | Aufwendungen Fertigung | smateria     |            |                    |  |
| _ 600200         | Aufwendungen Fertigung | smateria     |            |                    |  |
| 600300           | Aufwendungen Fertigung | smateria     |            |                    |  |
| 601000           | Aufwendungen Vorproduk | te *         | 12.700,0   | 00                 |  |
| 601100           | Aufwendungen Bauteile  | 1            | 132.000,0  | 00                 |  |
| 601200           | Aufwendungen Bauteile  | 2            |            |                    |  |
| _<br>601300      | Aufwendungen Bauteile  | 3            |            |                    |  |
| 601400           | Aufwendungen Bauteile  | 4            |            |                    |  |
| -                | 2                      |              | 166.700,0  | 00                 |  |
| Monatsaufteilung | Analoge Verteilung     |              |            |                    |  |
| 2                |                        |              |            |                    |  |
| F3=Beenden       |                        | F5=Ursprung  | szustand A | -6=Abschließen     |  |
| F9=Planmengen    | F10=Spaltendef.        | F12=Zurück   | F          | -24=weitere Tasten |  |
| -                | -                      |              |            |                    |  |

Abbildung 25: Anzeige der Planungsmaske nach Auswahl der Berichtszuordnung

#### 3.6. Planen Nebenkosten

Mit dem Menüpunkt Planen Nebenkostenarten steht ein Modul im Planungsprozess zur Verfügung welches die Planung abhängiger Kosten vereinfacht. Was sind abhängige Kosten? Abhängige Kosten werden aus bereits geplanten Kostenarten ermittelt oder manuell als feste Werte eingestellt. Hier seien als Beispiel die Sozialkosten, Urlaubsgeld oder Weihnachtsgeld genannt welche sich mit Zuschlagssätzen aus den bereits geplanten Löhnen und Gehältern automatisch errechnen lassen.

Ein weiteres Beispiel für Zuschlagskostenarten in diesem Fall mit festen Beträgen seien hier kalkulatorische Reparaturen, Zinsen, Abschreibungen oder Unternehmerlöhne genannt. Alle Kostenarten für welche der Planbetrag über einen Zuschlag, also mittels Prozentzuschlag oder festem Wert ermittelt wird, müssen mit dem Kostenartentyp C, Abgrenzungskostenart oder D, primäre Zusatzkosten definiert sein. Kostenarten dieses Typs können später in der Ist-Abrechnung Abgrenzungen aufnehmen, welche über die Tabelle K0205 nach dem gleichen Prinzip erzeugt werden wie das Planen von Nebenkosten.

Kostenarten welche mit dem Programm Planen Nebenkostenarten ermittelt werden sollen, müssen in der Tabelle K0206 hinterlegt werden.

|             | Auswähler             | n Tabelleneintrag |                       |
|-------------|-----------------------|-------------------|-----------------------|
| DCW_Master  |                       |                   | DCW Hauptmandant      |
| Tabelle     | <u>K0206</u> _ Plan-N | Nebenkosten       |                       |
| Suchen      |                       |                   | 000                   |
|             |                       |                   |                       |
| 1=Auswählen |                       |                   |                       |
| Opt Kosten- | Basis                 | Plan- Art der     | Fester                |
| Art(Stelle) | Kostenart             | %-Satz Basis      | Monatsbetrag          |
| _ 920010    | =LHN                  | 60,0000+ P        | 0,00+                 |
| 920020      | 630000                | 40,0000+ P        | 0,00+                 |
| _ 930010    | 616100                | 100,0000+ P       | 0,00+                 |
|             |                       |                   |                       |
|             |                       |                   |                       |
|             | F6=Hinzufügen         | F10=Umschalte     | en F24=Weitere Tasten |

Abbildung 26: Tabelle K0206, Plan-Nebenkosten

Gleichzeitig wird für jeden Tabelleneintrag das Ermittlungsverfahren zur "Errechnung" dieser Planwerte festgelegt. Prinzipiell kann entweder ein konstanter Betrag oder ein Prozentsatz mit einer Basis angegeben werden, aus denen die Werte vom System errechnet werden. Die Basis ist der bereits geplante Betrag einer Kostenart für welche der Zuschlag errechnet wird.

Die Ermittlung der Planwerte der abhängigen Kostenarten kann auf bestimmte Kostenstellen oder (Kostenstellengruppen) eingeschränkt werden. Ebenso können je Kostenstelle (oder Gruppe) unterschiedliche (Abhängigkeits-) Prozentsätze gewählt werden.

Im Einzelnen gilt hier:

#### Kostenart

| 900010      | ohne weitere Einträge, Rechnung für alle Kostenstellen.           |
|-------------|-------------------------------------------------------------------|
| 900010*11*  | Rechnung für alle Kostenstellen, welche mit Ziffer 11 beginnen.   |
| 900010-=FER | Rechnung für alle Kostenstellen der Gruppe FER aus Tabelle K0203. |
| 900010=1100 | Rechnung nur für Kostenstelle 1100.                               |

## 3.6.1. Ermitteln der Planwerte abhängiger Kostenarten

|                      | Plane      | n Nebenkostenarten |                  |
|----------------------|------------|--------------------|------------------|
| DCW_Master           |            |                    | DCW Hauptmandant |
| Mandant              | <u>100</u> |                    |                  |
| Geschäftsjahr        | Ges        | chäftsjahr 2016    |                  |
|                      |            |                    |                  |
|                      |            |                    |                  |
| Planvariante         | <u>1</u>   | Budget             |                  |
| Zurechnungsobjektart | 1          | 1 Kostenstelle     |                  |
|                      |            | 2 Kostenträger     |                  |
|                      |            | 3 Projekt          |                  |
|                      |            | 4 Fuhrpark         |                  |
|                      |            | 5 Frei             |                  |
|                      |            |                    |                  |
|                      |            |                    |                  |
|                      |            |                    |                  |
|                      |            |                    |                  |
| F3=Beenden F6=       | Ausführen  | F18=Ändern         | Job              |

Abbildung 27: Planen Nebenkostenarten

## 3.6.2. Planung abhängiger Kostenarten für alle 5 Zurechnungsobjektarten

Die Funktion steht für alle 5 Arten von Zurechnungsobjekten zur Verfügung. Für jede Objektart muss eine eigene Tabelle zur Definition der abhängigen Kostenarten verwendet werden.

| Feldart 1 | Tabelle K0206 |
|-----------|---------------|
| Feldart 2 | Tabelle K0306 |
| Feldart 3 | Tabelle K0406 |
| Feldart 4 | Tabelle K0506 |
| Feldart 5 | Tabelle K0606 |

## 4. Planen der Leistungen

Mit Menüpunkt "Planen Leistungen" erfolgt die Leistungsplanung der Kostenstellen. Leistungen auf Kostenstellen werden über die in Tabelle K2201 definierten Leistungsschlüssel erfasst. Für die Fixkostenplanung stehen zwei Leistungsartentypen zur Verfügung. Statistische Leistungsarten und variable Leistungsarten.

Was ist der Unterschied und was unterscheidet diese Typen? Statistische Leistungen sind Leistungen, welche nicht summiert werden.

Ein Beispiel dafür ist die statistische Leistung der Mitarbeiter. Die Abteilung Rechnungswesen hat zu Beginn des Geschäftsjahres 5 Mitarbeiter. Erfolgen innerhalb des Jahres keine Personalveränderungen so sind es am Ende des Geschäftsjahres weiterhin nur 5 Mitarbeiter. Weitere Beispiele für statistische Leistungsarten sind Quadratmeter, Anzahl Bildschirme.

Im Gegensatz hierzu die variablen Leistungen. In der Kostenstelle Fertigung fallen im Monat Januar 200 Maschinenstunden an. Im Februar 190 und im März 210. Dieser Leistungsartentyp ist über ein Jahr summierbar. Weitere Beispiele für variable Leistungen, Telefoneinheiten, Energieverbrauch.

Wie wirken sich die Typen bei der Erfassung aus? Der bei statistischen Leistungen erfasste Wert wird automatisch in alle Monate gleichmäßig fortgeschrieben. Eine variable Leistung wird auf Basis der bereits beschriebenen Aufteilungsregeln in die Monate des Geschäftsjahres aufgeteilt. Das heißt der erfasste Wert ist ein Jahreswert.

Wo kommen Leistungen in der DCW-Kostenrechnung zum Einsatz? Die mit "Planen Leistungen" erfassten Werte dienen zum einen für die Programme Planverteilung und Planumlage als Bezugsgröße für die zu verteilenden Kostenarten beziehungsweise für die um zu legenden Kostenstellen. Zum anderen dienen die Leistungen als Kennzahlen im Berichtswesen zum Beispiel zur Bildung von Durchschnittswerten.

|                              | Planen Leistungen                                                                                                 |     |              |
|------------------------------|----------------------------------------------------------------------------------------------------|-----|--------------|
| DCW_Master                   |                                                                                                    | DCW | Hauptmandant |
| Mandant<br>Geschäftsjahr     | <u>100</u><br><u>Geschäftsjahr 2016</u>                                                                           |     |              |
| Planvariante                 | <u>1</u> Budget                                                                                                   |     |              |
| Zurechnungsobjektart         | <ol> <li>1 Kostenstelle</li> <li>2 Kostenträger</li> <li>3 Projekt</li> <li>4 Fuhrpark</li> <li>5 Frei</li> </ol> |     |              |
| Kostenstelle<br>Leistungsart | <u>Fertigung I</u>                                                                                                |     |              |
| F3=Beenden                   |                                                                                                    |     |              |

Abbildung 28: Planen Leistungen – Leistungsplanung aus Sicht der Kostenstellen

| Planen Leistungen    |                           |     |              |  |  |  |
|----------------------|---------------------------|-----|--------------|--|--|--|
| DCW_Master           |                           | DCW | Hauptmandant |  |  |  |
| Mandant              | <u>100</u>                |     |              |  |  |  |
| Geschäftsjahr        | <u>Geschäftsjahr 2016</u> |     |              |  |  |  |
|                      |                           |     |              |  |  |  |
| Planvariante         | <u>1</u> Budget           |     |              |  |  |  |
| Zurechnungsobjektart | <u>1</u> 1 Kostenstelle   |     |              |  |  |  |
|                      | 2 Kostenträger            |     |              |  |  |  |
|                      | 3 Projekt                 |     |              |  |  |  |
|                      | 4 Fuhrpark                |     |              |  |  |  |
|                      | 5 Frei                    |     |              |  |  |  |
| Kostenstelle         |                           |     |              |  |  |  |
| Leistungsart         | Reparaturstunden          |     |              |  |  |  |
|                      |                           |     |              |  |  |  |
| F3=Beenden           |                           |     |              |  |  |  |

Abbildung 29: Planen Leistungen – Leistungsplanung aus Sicht einer Leistungsart

Die Planerfassung kann aus der Sicht einer Kostenstelle und ihrer Leistungen oder aus Sicht einer Leistungsart und der zugehörigen Kostenstellen wie in den Abbildungen 29 und 30 gezeigt, erfolgen.

Die jeweilige Planungssicht ergibt sich direkt aus der Eingabe des Benutzers im Startbild. Gibt der Benutzer weder eine Kostenstelle noch eine Leistungsart an, so zeigt das System alle geplanten Leistungen aller Kostenstellen, sortiert nach Kostenstelle und Leistungsart.

Das nachfolgende Beispiel zeigt die Planung aus Sicht einer Kostenstelle:

|                    | Planen L    | eistungen: Jahresplanung. |                    |
|--------------------|-------------|---------------------------|--------------------|
| DCW_Master         |             |                           | DCW Hauptmandant   |
| 1100 Fer           | tigung I    |                           |                    |
|                    |             | Pla                       | n                  |
|                    |             |                           |                    |
| 1=Monatsaufteilung | 2=Details   | 4=Löschen                 | 9=Text pflegen     |
| Leistungsart       |             |                           | Leistungsmenge     |
|                    |             |                           |                    |
|                    |             |                           |                    |
|                    |             |                           |                    |
|                    |             |                           |                    |
|                    |             |                           |                    |
|                    |             |                           |                    |
|                    |             |                           |                    |
|                    |             |                           |                    |
|                    |             |                           |                    |
|                    |             |                           |                    |
| F3=Ende            | F4=Hinzufüg | gen F5=Ursprungszustand   | F6=Abschließen     |
| F10=Sicht          | F12=Zurück  |                           | F24=weitere Tasten |
|                    |             |                           |                    |

Abbildung 30: Hinzufügen von Leistungsarten zu einer Kostenstelle

Mit Funktionstaste F4 werden die Leistungsarten zu einer Kostenstelle hinzugefügt.

|       |                 | Planen Leist  | ungen: Jahresplanung |                    |
|-------|-----------------|---------------|----------------------|--------------------|
| DCW_M | aster           |               |                      | DCW Hauptmandant   |
| 1100  | Fert            | igung I       |                      |                    |
|       |                 |               |                      |                    |
|       | : Hinzufügen    |               |                      | :                  |
|       | :               |               |                      | :                  |
|       | : von Leistun   | gsart         | ?                    | :                  |
|       | : bis Leistun   | gsart         | ?                    | :                  |
|       | 1               |               |                      | :                  |
|       | : Hinzufügen a  | us Plan       |                      | :                  |
|       | :               |               |                      |                    |
|       | : Kostenstell   | e             |                      | :                  |
|       | : Planvariant   | e             | _ "U"=Istleistungen  |                    |
|       | : Geschäftsjahr |               |                      | -                  |
|       | : Planwerle u   | berhenmen     | N                    |                    |
|       |                 |               |                      |                    |
|       |                 |               |                      |                    |
|       |                 |               |                      |                    |
|       |                 |               |                      |                    |
|       |                 |               |                      |                    |
| F3=En | de              | F4=Hinzufügen | F5=Ursprungszustand  | d F6=Abschließen   |
| F10=S | icht            | F12=Zurück    |                      | F24=weitere Tasten |
|       |                 |               |                      |                    |

Abbildung 31: Auswahl der Leistungsarten

|               | Auswähl                 | len Tabellene: | intra | ag  |          |         |              |
|---------------|-------------------------|----------------|-------|-----|----------|---------|--------------|
| DCW_Maste     | r                       |                |       |     |          | DCW     | Hauptmandant |
| Tabelle       | K2201 Leis              | stungsarten    |       | Ma  | andant   |         | 000          |
| Sprache       | 01 Deut                 | tsch           |       |     |          |         |              |
| Suchen        |                         |                |       |     |          |         |              |
|               |                         |                |       |     |          |         |              |
| 1=Auswähl     | en                      |                |       |     |          |         |              |
| Opt Leist.    | Bezeichnung             | Phy.           | Тур   | Sum | Vortr.   | Preis   | K'st.        |
| art           | -                       | Einh           | 2.    |     | Werte    | 10**i   | Typen        |
| MSTD          | Maschinenstunden        | h              |       | 1   | Ν        | Ο       |              |
| МѠН           | Megawattstunden         | MWh            |       | 1   | Ν        | Ο       |              |
| PERS          | Mitarbeiter             | st             | s     | 0   | J        | Θ       |              |
| QМ            | Quadratmeter Nutzfläche | ≘ m2           | s     | Θ   | J        | Θ       |              |
| <u>1</u> RSTD | Reparaturstunden        | h              |       | 1   | Ν        | Θ       |              |
| STA           | Stückzahl Auftrag       | st             | s     | Θ   | J        | Θ       |              |
| TEH           | Telefoneinheiten        | TE             | s     | 1   | Ν        | Θ       |              |
| ZABS          | Absatz                  |                | S     | 1   | Ν        | Ο       |              |
|               |                         |                |       |     |          |         |              |
|               |                         |                |       |     |          |         |              |
|               |                         |                |       |     |          | =12=7   | niiek        |
| rs-seende     |                         | eren Fib       | ezel( |     | -roige i | -iz-zur | UCK          |
|               | Fresprache an           | 12. E10        |       |     |          |         |              |
|               |                         |                |       |     |          |         |              |

Abbildung 32: Markieren der ausgewählten Leistungsart aus Tabelle K2201

Statistische Leistungen sind im Feld Typ mit "S" Beispiel Quadratmeter, variable Leistungen zum Beispiel Reparaturstunden mit "BLANK" gekennzeichnet.

|                    | Auswählen Ta    | belleneintra      | ag           |          |             |  |  |  |
|--------------------|-----------------|-------------------|--------------|----------|-------------|--|--|--|
| DCW_Master         |                 |                   |              | DCW Ha   | auptmandant |  |  |  |
| Tabelle K22        | 01 Leistungs    | arten             | Mandant      |          | 000         |  |  |  |
|                    |                 |                   |              |          |             |  |  |  |
| : Hinzufügen       |                 |                   |              |          | :           |  |  |  |
| :                  |                 |                   |              |          | :           |  |  |  |
| : von Leistungsar  | ٠t              | <u>Handwerker</u> | stunden      |          | _ :         |  |  |  |
| : bis Leistungsar  | ٠t              | Reparaturs        | tunden       |          | _ :         |  |  |  |
| :                  |                 |                   |              |          | :           |  |  |  |
| : Hinzufügen aus P | 'lan            |                   |              |          | :           |  |  |  |
| :                  |                 |                   |              |          | :           |  |  |  |
| : Kostenstelle     |                 |                   |              |          | _ :         |  |  |  |
| : Planvariante     |                 | _ "0"=Istle       | eistungen    |          | :           |  |  |  |
| : Geschäftsjahr    |                 |                   |              |          | :           |  |  |  |
| : Planwerte übern  | ehmen           | N                 |              |          | :           |  |  |  |
| :                  |                 |                   |              |          | :           |  |  |  |
|                    |                 | -                 |              | ~        |             |  |  |  |
| ZABS Absatz        |                 | S                 | 1 N          | Θ        |             |  |  |  |
|                    |                 |                   |              |          |             |  |  |  |
|                    |                 |                   |              |          |             |  |  |  |
|                    |                 | 510-Bazai         | -br -Falga F | 10-7.000 | _1.         |  |  |  |
| F3=Beenden F5-H    | Ktualisieren    | FIU=bezeit        | chnFoige F   | ·IZ=Zuru | CK          |  |  |  |
| F1-3               | prache anz. Ell | n                 |              |          |             |  |  |  |

Abbildung 33: Anzeige der ausgewählten Leistungsarten

|                                                                                                    | Au                                                                                       | swählen Tabel | leneintrag                                           |                  |
|----------------------------------------------------------------------------------------------------|------------------------------------------------------------------------------------------|---------------|------------------------------------------------------|------------------|
| DCW_Master                                                                                                    |                                                                                          |               |                                                      | DCW Hauptmandant |
| Tabelle                                                                                                    | K0201                                                                                    | Kostenstelle  | e <b>n</b> . Mandant                                 | 000              |
| : Hinzufüg<br>: von Lei<br>: bis Lei<br>:<br>: Hinzufüg<br>:<br>: Kostens<br>: Planvar<br>: Geschäf<br>: Planwer | en<br>stungsart<br>stungsart<br>en aus Plan<br>telle<br>iante<br>tsjahr<br>te übernehmen | =             | ertigung I<br>"O"=Istleistungen<br>eschäftsjahr 2015 |                  |
| F3=Beenden                                                                                                    | F5=Aktua                                                                                 | lisieren      |                                                      | F12=Zurück       |
|                                                                                                    | F7=Spracl                                                                                | he anz. Ein   |                                                      |                  |

Abbildung 34: Auswahl bereits existierender Leistungsarten einer Kostenstelle

Alternativ können beim Hinzufügen Leistungen von einer anderen Kostenstelle hinzugefügt werden. Die Leistungsarten können mit oder ohne Wert übernommen werden, wobei für das Hinzufügen mit Wertzuwachs alle Planvarianten oder auch Ist-Leistungen zur Verfügung stehen. So kann für die Planung auf existierende Ist-Leistungen derselben Kostenstelle zurückgegriffen werden, welche automatisch in den Plan übernommen werden.

## 4.1. Planen mehrerer Leistungsarten für eine Kostenstelle

In einer Transaktion können, wie in Abbildung 34 bereits angezeigt, mehrere Leistungsarten für eine Kostenstelle ausgewählt beziehungsweise geplant werden. In der Übersicht dargestellten Werte sind in Abhängigkeit der Definition der Leistungsart aus Tabelle K2201 entweder als Jahres- oder Durchschnittswert zu erfassen. Die eingegebenen Werte von variablen Leistungen werden laut Aufteilungsregel aus Tabelle K2101 automatisch auf die einzelnen Monate aufgeteilt.

|                                                       | Planen Leistung                                                                                     | en: Jahresplanung |                                     |                |                                                                          |
|-------------------------------------------------------|----------------------------------------------------------------------------------------------------|-------------------|-------------------------------------|----------------|--------------------------------------------------------------------------|
| DCW_Master                                            |                                                                                                    |                   |                                     | DCW            | Hauptmandant                                                             |
| 1100                                                  | Fertigung I                                                                                         |                   | Dian                                |                |                                                                          |
| 1=Monatsauft                                          | eilung 2=Details                                                                                    | 4=Löschen         | 9=1                                 | Гext           | pflegen                                                                  |
| Leistungs<br>= KM<br>_ KW<br>_ MSTD<br>_ QM<br>_ RSTD | art<br>Kilometer<br>Anschlußwert<br>Maschinenstunden<br>Quadratmeter Nutzfläche<br>Reparaturstunden |                   | km _<br>kWh _<br>h _<br>m2 _<br>h _ | Leis           | tungsmenge<br>500,0000<br>1650,0000<br>2400,0000<br>150,0000<br>120,0000 |
| F3=Ende<br>F10=Sicht                                  | F4=Hinzufügen<br>F12=Zurück                                                                         | F5=Ursprungszus   | tand F6=<br>F24                     | =Absc<br>4=wei | hließen<br>tere Tasten                                                   |

Abbildung 35: Anzeige der erfassten Jahresleistungen

#### 4.2. Monatsaufteilung der Planleistung

Aus der Übersicht kann durch Zeilenauswahl in die Monatsaufteilung verzweigt werden. Hier besteht die Möglichkeit, einzelne Monatswerte gezielt anzugeben. Es stehen alle Aufteilungsregeln der Tabelle K2101 zur Verfügung.

|                                                         |                                                                      | Planen Lei                                        | istungen: Jahresplanu | ng                        |                                                                              |
|---------------------------------------------------------|----------------------------------------------------------------------|---------------------------------------------------|-----------------------|---------------------------|------------------------------------------------------------------------------|
| DCW_Mas                                                 | ter                                                                  |                                                   | -                     |                           | DCW Hauptmandant                                                             |
| 1100                                                    | Ferti                                                                | gung I                                            |                       | Plar                      | n                                                                            |
| 1=Monat                                                 | saufteilung 2                                                        | =Details                                          | 4=Löschen             |                           | 9=Text pflegen                                                               |
| Leis<br>_ KM<br>_ KW<br><u>1</u> MSTD<br>_ QM<br>_ RSTD | tungsart<br>Kilomete<br>Anschluß<br>Maschine<br>Quadratm<br>Reparatu | r<br>wert<br>nstunden<br>eter Nutzflä<br>rstunden | äche                  | km<br>kWh<br>h<br>m2<br>h | Leistungsmenge<br>500,0000<br>1650,0000<br>2400,0000<br>150,0000<br>120,0000 |
| F3=Ende<br>F10=Sic                                      | F<br>ht F                                                            | 4=Hinzufüger<br>12=Zurück                         | n F5=Ursprungsz       | ustand                    | F6=Abschließen<br>F24=weitere Tasten                                         |

Abbildung 36: Auswahl Monatsaufteilung

|                   |                       | Planen Leistung | en                  |                  |  |  |
|-------------------|-----------------------|-----------------|---------------------|------------------|--|--|
| DCW_Master        |                       |                 |                     | DCW Hauptmandant |  |  |
| 1100              | Fertigung I           |                 | Zu Verteilen        | 2400,0000        |  |  |
| MSTD              | Maschinenstu          | nden            | Regel <u>KA</u> +/- | % Dez <u>J</u>   |  |  |
|                   |                       |                 |                     |                  |  |  |
|                   | <u> 1:Ist Vorjahr</u> | 2:Plan Vorjahr  | 3:Ist-Lst           | 4:Plan-Lst       |  |  |
| Januar            |                       |                 | 165,0000            | 183,8710         |  |  |
| Februar           |                       |                 | 160,0000            | 193,5484         |  |  |
| März              |                       |                 | 150,0000            | 222,5806         |  |  |
| April             |                       |                 | 170,0000            | 193,5484         |  |  |
| Mai               |                       |                 | 175,0000            | 183,8710         |  |  |
| Juni              |                       |                 | 150,0000            | 203,2258         |  |  |
| Juli              |                       |                 | 180,0000            | 212,9032         |  |  |
| August            |                       |                 | 160,0000            | 212,9032         |  |  |
| September         |                       |                 | 170,0000            | 212,9032         |  |  |
| Oktober           |                       |                 | 140,0000            | 203,2258         |  |  |
| November          |                       |                 | 150,0000            | 203,2258         |  |  |
| Dezember          |                       |                 | 150,0000            | 174,1936         |  |  |
| <u>Summe</u>      |                       |                 | 1920,0000           | 2400,0000        |  |  |
|                   |                       |                 |                     |                  |  |  |
|                   |                       |                 |                     |                  |  |  |
|                   |                       |                 |                     |                  |  |  |
| F8=Planungshilfen |                       |                 | F12=Zurück          |                  |  |  |
|                   |                       |                 |                     |                  |  |  |

Abbildung 37: Planen Leistungen, Anzeige Monatsaufteilung

Auf Basis der Regel KA, Industriekalender, wird die hier abgebildete Leistungsart Maschinenstunden aufgeteilt.

## 4.3. Abschluss der Leistungsplanung

|              | Planen Leistungen: Jahresplanung |                 |      |                    |  |  |
|--------------|----------------------------------|-----------------|------|--------------------|--|--|
| DCW_Master   |                                  |                 |      | DCW Hauptmandant   |  |  |
| 1100         | Fertigung I                      |                 |      |                    |  |  |
|              |                                  |                 | Plan |                    |  |  |
|              |                                  |                 |      |                    |  |  |
| 1=Monatsauft | eilung 2=Details                 | 4=Löschen       |      | 9=Text pflegen     |  |  |
| Leistungs    | art                              |                 |      | Leistungsmenge     |  |  |
| _ КМ         | Kilometer                        |                 | km   | 500,0000           |  |  |
| KW           | Anschlußwert                     |                 | k₩h  | 1650,0000          |  |  |
| _ MSTD       | Maschinenstunden                 |                 | h    | 2400,0000          |  |  |
| QM           | Quadratmeter Nutzfläche          |                 | m2   | 150,0000           |  |  |
| RSTD         | Reparaturstunden                 |                 | h    | 120,0000           |  |  |
|              |                                  |                 |      |                    |  |  |
|              |                                  |                 |      |                    |  |  |
|              |                                  |                 |      |                    |  |  |
|              |                                  |                 |      |                    |  |  |
|              |                                  |                 |      |                    |  |  |
|              |                                  |                 |      |                    |  |  |
|              |                                  |                 |      |                    |  |  |
| F3=Ende      | F4=Hinzufügen                    | F5=Ursprungszus | tand | F6=Abschließen     |  |  |
| F10=Sicht    | F12=Zurück                       |                 |      | F24=weitere Tasten |  |  |
|              |                                  |                 |      |                    |  |  |

Abbildung 38: Planen Leistungen – Abschluss

Die geplanten Leistungen werden mit Funktionstaste F6 abgeschlossen. Mit Funktionstaste F5 kann der Ursprungszustand einer überschriebenen Planung wiederhergestellt werden.

## 5.1. Beschreibung

Mit Hilfe der Planverteilung können geplante Primärkosten einer Kostenstelle auf andere Kostenstellen oder Objekte anderer Zurechnungsobjektarten verteilt werden.

Die Verteilung im nachfolgend beschriebenen Beispiel erfolgt aus der Sicht einer Kostenstelle. Verteilt werden kann eine einzelne Kostenart, eine Kostenartengruppe aus Tabelle K2102 oder alle Kostenarten einer Kostenstelle. Als Sonderform steht die Verteilung geplanter Kosten und Erlöse aus der FIBU GuV zur Verfügung. Die, in diesem Planungsverfahren geplanten Kosten werden auf Basis der Istkostenanteile einer Kostenstelle an einer Kostenart in die Kostenrechnung verteilt. Begrifflich handelt es sich um eine "Top down-Planung" im Gegensatz zu der hier beschriebenen Version einer "Bottom-up" Planung.

Als Bezugsgrößen der Planverteilung dienen feste Prozentsätze der Tabellen K10xx, Kostenarten oder Kostenartengruppen der Tabelle K2102, statistische oder variable Leistungen, Mengen einer Kostenart. Werden als Bezugsgrößen Kostenarten, Leistungen oder Mengen gewählt, können diese Plan- oder auch Istwerte sein.

So wie als Bezugsgrößen auch Istwerte dienen können, kann über die Plansteuerung geregelt werden, dass nicht Plansondern Istwerte einer Kostenart/Kostenstelle in den Plan verteilt werden.

Be-/Entlastungen in den Verteilungen können unter Ursprungs- oder mit einer Verrechnungskostenart erfolgen. Wird mit einer Verrechnungskostenart gearbeitet, muss diese als Kostenartentyp "D Primäre Zusatzkosten" definiert sein.

Die Verteilung erlaubt im Gegensatz zur Umlage Restkosten auf einer zu verteilenden Kostenart/Kostenstelle. Als Beispiel sei hier die Verteilung von Telefonkosten genannt. Vorausgesetzt die Telefonzentrale hat eigene Telefongebühren verursacht welche in die Verteilbeziehungen mit einfließen, verbleiben dann anteilmäßig Kosten auf dieser Kostenstelle. Im Verteilungsverfahren kann gesteuert werden, ob Restkosten in einem solchen Fall verbleiben, oder ob die zu verteilende Kostenart/Kostenstelle vollständig verteilt wird.

Eine weitere Variante der Verteilung ist wie bereits angedeutet die Kostenverteilung von einer Objektklasse in eine andere. Ein Beispiel. Die geplanten Kosten einer Kostenstelle sollen auf Kostenträger verrechnet werden. Die Verteilung bietet hier die Möglichkeit, dass die Senderkostenstelle unter einer Verrechnungs- beziehungsweise unter den Originärkostenarten entlastet wird, oder die Verrechnung auf einer unechten Kostenstelle erfolgt. Dies hat den Effekt, dass die ursprünglich geplanten Kosten erhalten bleiben.

#### 5.2. Tabellen der Verteilung

Am Verteilungsverfahren partizipiert eine größere Anzahl an Tabellen. Die primären Tabellen sind die Tabelle K2350 als Verteilungssteuerung, sowie die Tabellen K2351 bis K2399 welche als Verteilungsversionen dienen in welchen die eigentlichen Verteilbeziehungen und Grundlagen eingetragen werden.

Die Tabellen und ihre Funktion in der Übersicht:

| K2350    | Verteilungssteuerung. Diese Tabelle regelt die Verteilungsläufe.                                                                                                    |
|----------|----------------------------------------------------------------------------------------------------|
| K2351-99 | Verteilungsbeziehungen und Grundlagen                                                                                                    |
| K0203    | Kostenstellengruppen. Erforderlich sobald im Verteilungslauf eine Verteilung auf bestimmte Gruppen von<br>Kostenstellen eingeschränkt werden soll. Für Verteilungen in andere Objektarten (2-5) sind entsprechend<br>die Tabellen K0x03 im Einsatz. |
| K2102    | Kostenartengruppen. Diese Tabelle hat in der Verteilung zweifache Bedeutung. Zum einen können<br>Kostenartengruppen verteilt werden. Zum anderen kann eine Kostenartengruppe als Bezugsgröße für eine<br>Verteilung dienen.                         |
| K1001-99 | Feste Verteilungen. In diesen Tabellen können feste Werte wie zum Beispiel für eine Prozentaufteilung<br>definiert werden                                                                                                    |
| K2201    | Tabelle der Leistungsarten                                                                                                    |
| K0801    | Tabelle der Entlastungsobjekte. Wird benötigt wenn die Entlastung nicht auf der originären sondern auf<br>einer unechten Kostenstelle erfolgen soll.                                                                                                |

## 5.2.1. Verteilungssteuerung

| Auswählen Tabelleneintrag |              |          |           |         |         |          |
|---------------------------|--------------|----------|-----------|---------|---------|----------|
| DCW_Master                |              |          | -         | D       | CW Haup | tmandant |
| Tabelle <u>K2350</u>      | _ Verteilung | ssteueru | ng        | Deutscl | n       |          |
| Suchen                    |              |          | _         | 000     |         |          |
|                           |              |          |           |         |         |          |
| 1=Auswählen               |              |          |           |         |         |          |
| Opt S. Bezeichnung        | Tab-Nr.      | Tab-Nr.  | Tab-Nr.   | OCL     | Option  | Belege   |
| (Version)                 | Vertlg       | Empf.    | Kostenart | Sender  | Umlage  | drucken  |
| e 01 Verteilung ab 2001   | K2351        | K0203    | K2102     | 1       |         | J        |
| _ 02 Planverteilung       | K2352        | K0203    | K2102     | 1       | Θ       | J        |
| _ 03 Verteilung auf KTR   | K2353        | K0203    | K2102     | 1       | Θ       | Ν        |
|                           |              |          |           |         |         |          |
|                           |              |          |           |         |         |          |
|                           |              |          |           |         |         |          |
|                           |              |          |           |         |         |          |
|                           |              |          |           |         |         |          |
|                           |              |          |           |         |         |          |
|                           |              |          |           |         |         |          |
|                           |              |          |           |         |         |          |
|                           |              |          |           |         |         |          |
| F3=Beenden F6=Hinz        | u fügen      | F10=Ums  | chalten   | F24=    | Weitere | Tasten   |

| Funktion 1 | Tabellen-Nr. Verteilung | Hier ist die Tabelle der für eine Verteilbeziehungen anzugeben.<br>Tabellen K2351 - K2399.                                                                                                    |
|------------|-------------------------|----------------------------------------------------------------------------------------------------|
| Funktion 2 | Tabellen-Nr. Empfänger  | In den Definitionen der Verteilbeziehungen (K2351 ff.) können<br>Empfängerkostenstellen durch Angabe einer Kostenstellengruppe<br>bestimmt werden. Empfängergruppen werden in den Tabellen K0x03<br>verwaltet. |
| Funktion 3 | Tabellen-Nr. Kostenart  | Definition der Tabelle K2102 Kostenartengruppen.                                                                                                    |
| Funktion 4 | Feldart Sender          | Zurechnungsobjektart des Senders. 1 Kostenstellen, 2 Kostenträger                                                                                                    |

## 5.2.1.1. Tabellen K2351ff Verteilbeziehungen, K0203 Kostenstellengruppen, K2102 Kostenartengruppen

|                    | Ausw             | ählen Tabel | lene | eintra | ag    |              |      |       |          |
|--------------------|------------------|-------------|------|--------|-------|--------------|------|-------|----------|
| DCW_Master         |                  |             |      |        |       |              | DCW  | Haup  | tmandant |
| Tabelle            | <u>K2351</u> _ K | ostenvertei | lung | g 1    |       | <u>Deu t</u> | sch  |       |          |
| Suchen             | _                |             |      |        |       | 000          |      |       |          |
| 1=Auswählen        |                  |             |      |        |       |              |      |       |          |
| Opt Lfd. Kostenart | Sender           | Тур         | Verr | -Art   | Emp   | Verteil      | -    | Ver   | Kosten-  |
| Nr. (Gruppe)       | KoSt             | Emp         | Ist  | Plan   | erm   | basis        |      | 0-7   | art      |
| = 001 682100       | 4300             | 1           | жL   | ×L0    | *BAS  | TEH          |      | 1     |          |
| _ 002 670000       | 4500             | 1           | *L1  | *L1    | *BAS  | QM           |      | 1     |          |
| _ 003 680000       | 4300             | 1           | *L1  | *L1    | *BAS  | PERS         |      | 1     |          |
|                    |                  |             |      |        |       |              |      |       |          |
| F3=Beenden         | F6=Hinzufü       | gen F       | 10=L | Jmscha | alten | F2           | 4=We | itere | Tasten   |

Abbildung 40: Anzeige Tabelle K2351 Verteilbeziehungen

| Funktion 1  | Laufende Nr.         | Die Verarbeitung in der Verteilung erfolgt nach der laufenden Nr. Hierdurch<br>hat der Anwender die Möglichkeit die Reihenfolge der Verteilung selbst zu<br>steuern.                                                                                         |
|-------------|----------------------|----------------------------------------------------------------------------------------------------|
| Funktion 2  | Kostenart/Gruppe     | Angabe der zu verteilenden Kostenart oder Kostenartengruppe aus Tabelle<br>K2102.                                                                                                    |
| Funktion 3  | Senderkostenstelle   | Angabe des Senders. Kostenstelle, Kostenträger etc.                                                                                                    |
| Funktion 4  | Empfängertyp         | Dieses Feld steuert den Empfängertyp. Zum Beispiel 1 Kostenstellen. Über<br>diese Funktion wird die Verteilgrundlage bei der eingetragenen Objektart<br>ermittelt.                                                                                           |
| Funktion5   | Verrechnungsart lst  | Definition "was" und "wie" in der Ist-Verteilung verteilt werden soll                                                                                                    |
| Funktion 6  | Verrechnungsart Plan | Definition "was" und "wie" in der Planverteilung verteilt werden soll                                                                                                    |
| Funktion 7  | Empfänger ermitteln  | Angabe welche Objekte Kosten empfangen sollen.                                                                                                    |
| Funktion 8  | Verteilbasis         | Definition der verteilungsrelevanten Bezugsgröße.                                                                                                    |
| Funktion 9  | Verrechnungsform     | Wie soll verrechnet werden? Mit oder ohne Eigenbelastung des Senders, mit<br>oder ohne Verrechnungskostenart, Verrechnung in eine andere Objektklasse<br>mit Entlastung auf einer unechten Kostenstelle, Verteilung des GuV Planes in<br>die Kostenrechnung. |
| Funktion 10 | Kostenart            | Angabe der Verrechnungskostenart.                                                                                                    |

## 5.2.1.2. Beispiele für die Funktionsfelder 5/6, 7 und 8

Im Nachfolgenden zur Erleichterung ein paar Beispiele für die Planverteilung, welche in gleicher Form auch für die Umlage gelten.

| Funktion 5/6 | Funktion 7 | Funktion 8     |                                                                                                    |
|--------------|------------|----------------|----------------------------------------------------------------------------------------------------|
| *W           | *CON       | K10xx          | bei Funktion 5/6 *W, ist Funktion 7 immer *CON, in Funktion 8 ist<br>immer eine Tabelle der Gruppe K10xx, feste Aufteilungen, einzutragen.                                                                                                    |
| *К           | *BAS       | <b>620</b> 000 | bei Funktion 5/6 *K oder *P ist die Bezugsgröße aus Funktion 8 immer                                                                                                    |
| *P1          | =FER       | LHN            | eine Kostenart oder eine Kostenartengruppe aus Tabelle K2102. In<br>Funktion 7 steht entweder der Eintrag *BAS, welcher eine Ermittlung der<br>Verteilung über alle Objekte vornimmt oder die Angabe einer<br>Empfängergruppe aus den Tabelle K0x03, welche die Verteilung auf die<br>in der Gruppe eingetragenen Objekte einschließt |
| *L           | *BAS       | QM             | Bezugsgröße ist eine Leistungsart. Für die Empfängerermittlung gelten                                                                                                    |
| *L1          | =FER       | QM             | die gleichen Regeln wie bei einer Aufteilung nach Kostenarten. *BAS<br>bezieht alle Objekte in die Verteilung ein. =FER ist eine<br>Kostenstellengruppe aus K0203 welche als Empfänger dient. Alle<br>anderen Kostenstellen sind für die Verteilung ausgeschlossen.                                                                   |

|            |           | Auswählen Ta             | belleneintrag  |     |          |           |
|------------|-----------|--------------------------|----------------|-----|----------|-----------|
| DC         | W_Master  |                          |                |     | DCW Hau  | otmandant |
| Tal        | belle     | <u>K0203</u> _ Kostenste | llengruppen    |     |          |           |
| Su         | chen      |                          |                | 000 |          |           |
|            |           |                          |                |     |          |           |
| 1=         | Auswählen |                          |                |     |          |           |
| Opt        | Schlüssel | Kosten-                  |                |     |          |           |
|            | GGG-nnn   | stelle                   |                |     |          |           |
| <b> </b> _ | 001-001   | 1100                     |                |     |          |           |
| _          | 001-002   | 1200                     |                |     |          |           |
| _          | 001-003   | 1300                     |                |     |          |           |
| _          | 001-004   | 1400                     |                |     |          |           |
|            |           |                          |                |     |          |           |
|            |           |                          |                |     |          |           |
|            |           |                          |                |     |          |           |
|            |           |                          |                |     |          |           |
|            |           |                          |                |     |          |           |
|            |           |                          |                |     |          |           |
|            |           |                          |                |     |          |           |
|            |           |                          |                |     |          |           |
|            |           |                          |                |     |          |           |
| F3:        | =Beenden  | F6=Hinzufügen            | F10=Umschalten | F2  | 4=Weiter | e Tasten  |
|            |           |                          |                |     |          |           |

Abbildung 41: Tabelle K0203 Kostenstellengruppen

|                                                                 | Auswählen Tab                                            | elleneintrag   |     |           |          |
|-----------------------------------------------------------------|----------------------------------------------------------|----------------|-----|-----------|----------|
| DCW_Master                                                      |                                                          |                |     | DCW Haup  | tmandant |
| Tabelle                                                         | <u>K2102</u> _ Kostenarte                                | n-Gruppen      |     |           |          |
| Suchen                                                          | LHN                                                      |                | 000 |           |          |
| 1=Auswählen                                                     |                                                          |                |     |           |          |
| Opt Schlüssel<br>GGG-nnn<br>= LHN-010<br>_ LHN-020<br>_ LHN-030 | Kostenart<br>HHHHH-UUUUUUU<br>620000<br>620100<br>620150 |                |     |           |          |
| F3=Beenden                                                      | F6=Hinzufügen                                            | F10=Umschalten | F24 | 4=Weitere | Tasten   |

Abbildung 42: Tabelle K2102 Kostenartengruppen

## 5.3. Durchführen der Planverteilung

Die Verteilung kann entweder im Dialog oder in einem Batchlauf durchgeführt werden. Im Dialog wird in einer Transaktion jeweils ein Umbuchungsbeleg für eine zu verteilende Kostenart erzeugt. Dabei können die Belege noch modifiziert werden zum Beispiel durch den Ausschluss von Empfängerkostenstellen durch Eingabe N.

Im Batch werden die Einträge einer Verteilungstabelle sequentiell abgearbeitet und daraus alle Umbuchungsbelege automatisch erzeugt.

|                                         | Erstellen Planverteilung   |     |              |
|-----------------------------------------|----------------------------|-----|--------------|
| DCW_Master                              |                            | DCW | Hauptmandant |
|                                         |                            |     |              |
|                                         |                            |     |              |
|                                         |                            |     |              |
| <b>.</b>                                | <b>.</b>                   |     |              |
| Geschäftsjahr                           | <u>G</u> eschäftsjahr 2016 |     |              |
| M                                       |                            |     |              |
| Monat                                   | —                          |     |              |
| Planuanianto                            | 1 Budgot                   |     |              |
| Planvariante                            | <u>i</u> Budget            |     |              |
|                                         |                            |     |              |
|                                         |                            |     |              |
| Verteilungsbeziehungen                  | Verteilung ab 2001         |     |              |
| · - · · - · · · · · · · · · · · · · · · | <u></u>                    |     |              |
|                                         |                            |     |              |
|                                         |                            |     |              |
|                                         |                            |     |              |
|                                         |                            |     |              |
|                                         |                            |     |              |
| F3=Ende                                 | F6=Ausführen Job           |     |              |
|                                         |                            |     |              |
|                                         |                            |     |              |

Abbildung 43: Ausführen der Planverteilung

|                   | Plar         | n-Verteilung          |     |        |              |
|-------------------|--------------|-----------------------|-----|--------|--------------|
| <u>DCW_Master</u> |              |                       |     | DCW    | Hauptmandant |
| Abgebende         | Kostenstelle | Verteilungsgrundlagen | Тур | Gruppe | Betrag       |
| A 4300            | 682100       | *LO TEH               | K01 |        | 833, 33      |
|                   |              |                       |     |        |              |
|                   |              |                       |     |        |              |
|                   |              |                       |     |        |              |
|                   |              |                       |     |        |              |
|                   |              |                       |     |        |              |
|                   |              |                       |     |        |              |
|                   |              |                       |     |        |              |
|                   |              |                       |     |        |              |
|                   |              |                       |     |        |              |
|                   |              |                       |     |        |              |
| Auswahl           | <u>A</u>     |                       |     |        |              |
| F3=Ende           |              |                       |     |        |              |
|                   |              |                       |     |        |              |
|                   |              |                       |     |        |              |

Abbildung 44: Ausführen der Planverteilung im Dialog (=Betätigen der Datenfreigabe-Taste)

| DCW Master                                           |                                                  |                                     |                                        | DCW                          | Hauptmandant     |
|------------------------------------------------------|--------------------------------------------------|-------------------------------------|----------------------------------------|------------------------------|------------------|
| Juni                                                 | 6                                                | eschäftsishe 2016                   |                                        |                              | an-Variante 1    |
| Juni                                                 |                                                  | eschartsjann 2010                   |                                        | г                            | all-variance i   |
| 4300<br>682100<br>Verteilschlüssel<br>Empfangende Ko | Telefon und Post<br>Telefon<br>l:<br>ostenstelle | Buc<br><u>Ver</u><br>Verteilungs-Gr | chungste»<br><u>teilung</u><br>Zu vert | <t:<br>teilen:<br/>%</t:<br> | 833,33<br>Betrag |
| 1100 Fertigung                                       | a I                                              | 230.00                              | TEH                                    | 24,73                        | 206.09           |
| 1200 Fertigung                                       | , -<br>, II                                      | 150,00                              | TEH                                    | 16,13                        | 134,41           |
| 1300 Fertigund                                       | , III E                                          | 200,00                              | TEH                                    | 21,51                        | 179,21           |
| 1400 Fertigund                                       | J IV                                             | 350,00                              | TEH                                    | 37,63                        | 313,62           |
|                                                      |                                                  | 930,00                              |                                        | 100,00                       | 833, 33          |
| F6=Buchen                                            | F12=Zurück                                       |                                     |                                        |                              |                  |

Abbildung 45: Anzeige der Planaufteilung

#### 6.1. Beschreibung

Mit der Plan-Umlage werden die Kosten von Hilfskosten- und allgemeinen Kostenstellen auf Basis fester oder variabler Umlageschlüssel wie bereits in der Planverteilung beschrieben auf Hauptkostenstellen umgelegt.

Im Gegensatz zur Verteilung findet die Umlage immer in einem geschlossenen System statt. Umlageläufe sind deshalb nur innerhalb einer Zurechnungsobjektart möglich.

Wo die Steuerung der Planverteilung es erlaubte einzelne Kostenarten oder Kostenartengruppen anzusprechen, ist dies in der Umlage nicht mehr möglich. Mit einem iterativen Verfahren verteilt die Umlage Restkosten wie erwähnt der Hilfs- oder allgemeinen Kostenstellen. In einem iterativen Gleichungsverfahren können sich Senderkostenstellen gegenseitig belasten. Letztendlich werden die Kosten an die End- oder Fertigungskostenstellen verrechnet. Ein Beispiel: Die Betriebshandwerker benötigen Energie zum Betreiben ihrer elektrischen Geräte. Also nehmen die Betriebshandwerker anteilig zur Gesamtleistung der Energieversorgung Kosten dieser Kostenstelle auf. Im Gegenzug haben die Betriebshandwerker innerhalb einer Abrechnungsperiode Reparaturarbeiten in der Energieversorgung vorgenommen, so dass eine Rückbelastung auf die Energieversorgung erfolgt. Die Verteilung würde jetzt die rückbelasteten Kosten auf der Energieversorgung stehen lassen.

#### 6.2. Definition der Plan-Umlagen

Für die Umlagen gilt das gleiche Tabellenprinzip wie für die Verteilung. Die Umlage wird über die Steuerungstabelle K2300 eingeleitet. In dieser Tabelle ist zu definieren mit welcher Umlagetabelle die eigentlichen Verrechnungen durchgeführt werden sollen. Gültig sind die Tabellen K2301 bis K2349. Weiter finden in der Umlage die Tabellen K0203 Kostenstellengruppen für Empfängergruppen und K2102 Kostenartengruppen zur Ermittlung von Kostenartengruppen als Bezugsgröße eine Verwendung. Die Entlastung der Senderkostenstellen findet unter einer einzigen Kostenart statt welche den Kostenartentyp 3 für Umlagen tragen muss. Dieser Kostenartentyp ist ausschließlich für die Umlage zulässig. Als Belastungskostenart bei den Empfängerkostenstellen ist es empfehlenswert, wenn für jede Senderkostenstelle eine eigene Verrechnungskostenart definiert wird, welche ebenfalls den Kostenartentyp 3 - Umlage trägt.

|                                                | Aus                                     | wählen Tab                 | ellenein                  | trag                      |                         |                         |              |
|------------------------------------------------|-----------------------------------------|----------------------------|---------------------------|---------------------------|-------------------------|-------------------------|--------------|
| <u>DCW_Master</u>                              |                                         |                            |                           |                           |                         | DCW Haupt               | tmandant     |
| Tabelle                                        | <u>K2300</u>                            | Umlagesteu                 | erung                     |                           | Deuts                   | sch                     |              |
| Suchen                                         |                                         |                            |                           |                           | 000                     |                         |              |
|                                                |                                         |                            |                           |                           |                         |                         |              |
| 1=Auswähler                                    |                                         |                            |                           |                           |                         |                         |              |
| Opt S. Bezei<br>(Umla<br>= <sup>O1 Umlag</sup> | chnung<br>geversion)<br>e Kostenstellen | Tab-Nr.<br>Umlage<br>K2301 | Tab-Nr.<br>Empf.<br>K0203 | Tab-Nr.<br>K-art<br>K2102 | Entl<br>K-art<br>999999 | Zuordn<br>Version<br>UL | Feldart<br>1 |
|                                                |                                         |                            |                           |                           |                         |                         |              |
| F3=Beenden                                     | F6=Hinzuf                               | ügen                       | F10=Ums                   | chalten                   | F24                     | 4=Weitere               | Tasten       |

Abbildung 46: Anzeige Tabelle K2300 Umlagesteuerung

| Funktion1  | Laufende Nummer       | Unter dieser Nummer wird die Umlage aufgerufen                                                                                                    |
|------------|-----------------------|----------------------------------------------------------------------------------------------------|
| Funktion 2 | Beschreibung          | Beschreibung der Umlage                                                                                                    |
| Funktion 3 | Tabellennr. Umlage    | Definition der Umlagebeziehungen Gültige Tabellen K2301 bis K2349                                                                                                    |
| Funktion 4 | Tabellennr. Empfänger | Angabe der Tabelle K0203 Kostenstellengruppe                                                                                                    |
| Funktion 5 | Tabellennr. Kostenart | Angabe der Tabelle K2102 Kostenartengruppen                                                                                                    |
| Funktion 6 | Zuordnungsversion     | Angabe einer Kontenzuordnungsnummer aus Tabelle K2001. Beispiel:<br>Generell werden alle Restkosten einer Kostenstelle umgelegt. In der Praxis<br>kommt es vor, dass in der Kostenrechnung sowohl Abschreibungen für die<br>Handelsbilanz als auch kalkulatorische Abschreibungen existieren. Eine<br>Umlage mit beiden Kostenarten würde zu einem falschen Ergebnis auf den<br>Empfängerkostenstellen führen. Die am Umlageverfahren beteiligten Konten<br>können über die Kontenzuordnung gesteuert werden. |
| Funktion 7 | Senderart             | Angabe der Objektart, welche umgelegt werden soll.                                                                                                    |

Beschreibung der Funktionsfelder:

## 6.3. Tabelle K2301ff Umlagebeziehungen

|     |               |              |       | len Tak  | 00110 | noin    | trad  |            |       |                 |
|-----|---------------|--------------|-------|----------|-------|---------|-------|------------|-------|-----------------|
| DCI | . Macton      |              | 12001 |          | Jeile | ======= | itiag |            | DCU   | Usup twop dap t |
|     | Master        | K0004        | 11    | 1        |       | 4       |       |            | DCW   | Hauptmandant    |
|     | belle         | <u>K2301</u> | _ Um  | lagevers | 510N  | 1       |       |            |       |                 |
| Suc | chen          |              |       |          |       |         |       | 000        |       |                 |
| 1_1 |               |              |       |          |       |         |       |            |       |                 |
| T-1 | luswanten     |              |       |          |       |         |       |            |       |                 |
| Opt | KoSt          | KoSt         | Тур   | Kosten   | Veri  | Art     | Emp   | Umlagebasi | s     | Fester          |
|     | Sender-Lfd-Nr | Empfänger    | -     | art      | Ist   | Plan    | erm   |            |       | V-Preis         |
| _   | 2100          |              | 1     | 992100   | жW    | жW      |       |            |       | 0,00            |
|     | 2100-01       | 1100         | 1     |          |       |         |       | 25         |       | 0,00            |
| _   | 2100-02       | 1200         | 1     |          |       |         |       | 25         |       | 0,00            |
|     | 2100-03       | 1300         | 1     |          |       |         |       | 25         |       | 0,00            |
|     | 2100-04       | 1400         | 1     |          |       |         |       | 25         |       | 0,00            |
|     | 2200          |              | 1     | 992200   | жW    | жW      | *CON  | K1001      |       | 0,00            |
|     | 2300          |              | 1     | 992300   | *L1   | *L1     | *BAS  | RSTD       |       | 0,00            |
|     | 2400          |              | 1     | 992400   | *L1   | *L1     | *BAS  | КW         |       | 0,00            |
|     | 3100          |              | 1     | 993100   | жW    | жW      | *CON  | K1001      |       | 0,00            |
|     | 3200          |              | 1     | 993200   | жW    | жW      | *CON  | K1001      |       | 0,00            |
|     | 4100          |              | 1     | 994100   | *L    | *L1     | *BAS  | PERS       |       | 0,00            |
| _   | 4200          |              | 1     | 994200   | *L    | *L1     | *BAS  | PERS       |       | 0,00            |
| F3= | =Beenden      | F6=Hinzu     | ufüge | ≥n       | F10   | ∋=Ums   | chal  | ten F2     | 4=Wei | tere Tasten     |

Abbildung 47: Anzeige der Tabelle K2301ff

Mit den Einträgen in dieser Tabelle werden die am Umlageverfahren beteiligten Senderkostenstellen, Umlagebasen sowie die entsprechenden Bezugsgrößen definiert. Die Funktionsfelder im Einzelnen.

| Funktion 1 | Senderkostenstelle/<br>Laufende Nr. | Angabe der Senderkostenstelle. Erfolgt die Umlage explizit auf Kostenstellen<br>wie im Beispiel der Kostenstelle 2100 angegeben, erfolgt zusätzlich für die<br>Empfängereinträge eine laufende Nummer.                                                             |  |  |  |  |
|------------|-------------------------------------|----------------------------------------------------------------------------------------------------|--|--|--|--|
| Funktion 2 | Empfängerkostenstelle               | Eingabe expliziter Empfängerkostenstellen. Siehe Beispiel Kostenstelle 2100                                                                                                    |  |  |  |  |
| Funktion 3 | Empfängertyp                        | Es ist nur die gleiche Objektklasse zulässig, wie in Tabelle K2300 angegebe                                                                                                    |  |  |  |  |
| Funktion 4 | Kostenart                           | Definition der Belastungskostenart für die Empfängerkostenstellen.                                                                                                    |  |  |  |  |
| Funktion5  | Verrechnungsart Ist                 | Definition "was" und "wie" in der Ist-Umlage verteilt werden soll                                                                                                    |  |  |  |  |
| Funktion 6 | Verrechnungsart Plan                | Definition "was" und "wie" in der Plan-Umlage verteilt werden soll                                                                                                    |  |  |  |  |
| Funktion 7 | Empfänger ermitteln                 | Angabe welche Objekte Kosten empfangen sollen.                                                                                                    |  |  |  |  |
| Funktion 8 | Verteilbeziehungen                  | Definition der Verteilungsrelevanten Bezugsgröße.                                                                                                    |  |  |  |  |
| Funktion 9 | Verrechnungssatz                    | Eingabe eines Kostenstellenverrechnungssatzes.<br>HINWEIS: Erfolgt die Umlage einer Kostenstelle auf Basis einer<br>Leistung in Verbindung mit einem Verrechnungssatz wird es in<br>aller Regel zu einer Unter- oder Überdeckung der<br>Senderkostenstelle kommen. |  |  |  |  |

## 6.3.1.1. Beispiele für die Funktionsfelder 5/6, 7 und 8

Im nachfolgenden zur Erleichterung ein paar Beispiele für die Planumlage, welche in gleicher Form auch für die Verteilung gelten.

| Funktion 5/6 | Funktion 7 | Funktion 8     |                                                                                                    |
|--------------|------------|----------------|----------------------------------------------------------------------------------------------------|
| *W           | *CON       | K10xx          | bei Funktion 5/6 *W, ist Funktion 7 immer *CON, in Funktion 8 ist<br>immer eine Tabelle der Gruppe K10xx, feste Aufteilungen, einzutragen.                                                                                                    |
| *К           | *BAS       | <b>620</b> 000 | bei Funktion 5/6 *K oder *P ist die Bezugsgröße aus Funktion 8 immer                                                                                                    |
| *P1          | =FER       | =LHN           | eine Kostenart oder eine Kostenartengruppe aus Tabelle K2102. In<br>Funktion 7 steht entweder der Eintrag *BAS, welcher eine Ermittlung<br>der Verteilung über alle Objekte vornimmt oder die Angabe einer<br>Empfängergruppe aus den Tabelle K0x03, welche die Verteilung auf<br>die in der Gruppe eingetragenen Objekte einschließt. |
| *L           | *BAS       | QM             | Bezugsgröße ist eine Leistungsart. Für die Empfängerermittlung gelten                                                                                                    |
| \$L1         | =FER       | QM             | die gleichen Regeln wie bei einer Aufteilung nach Kostenarten. *BAS<br>bezieht alle Objekte in die Verteilung ein. =FER ist eine Kostenstellen-<br>gruppe aus K0203 welche als Empfänger dient. Alle anderen<br>Kostenstellen sind für die Umlage ausgeschlossen. Mit der Angabe \$L<br>erfolgt die Umlage mit einem Verrechnungssatz. |

## 6.4. Tabellen der Planumlage

Die Tabellen der Planumlage und ihre Funktionen in der Übersicht:

| K2300    | Umlagesteuerung. Diese Tabelle regelt die Umlageläufe.                                                                                            |
|----------|----------------------------------------------------------------------------------------------------|
| K2301-49 | Umlagebeziehungen und rundlagen                                                                                                    |
| K0203    | Kostenstellengruppen. Erforderlich sobald im die Umlage einer Kostenstelle nur auf bestimmte Gruppe<br>von Kostenstellen erfolgen soll.           |
| K2102    | Kostenartengruppen. Erfolgt eine Umlage nach der Bezugsgröße Kostenart oder Kostenartengruppen,<br>werden die Gruppen in Tabelle K2102 definiert. |
| K1001-99 | Feste Verteilungen. In diesen Tabellen können feste Werte wie zum Beispiel für eine Prozentaufteilung<br>definiert werden                         |
| K2201    | Tabelle der Leistungsarten                                                                                                    |
|          | Kostenarten vom Typ 3 Umlage                                                                                                    |

## 6.5. Durchführen der Planumlage

Die Planumlage wird in zwei Schritten durchgeführt. Aufgrund der Komplexität wird die Umlage zuerst erstellt.

|            | Mit Planumlagen arbeiten                |                   |
|------------|-----------------------------------------|-------------------|
| DCW Master | -                                       | DCW Hauptmandant  |
| <u></u>    |                                         | ben naaptilandant |
|            |                                         |                   |
|            |                                         |                   |
|            |                                         |                   |
|            |                                         |                   |
|            |                                         |                   |
|            |                                         |                   |
| 1          | Anzeigen einer erstellten Umlage        |                   |
| - 2        | Frstellen einer Umlage                  |                   |
| 2          |                                         |                   |
| 3          | Buchen einer erstellten Umlage          |                   |
| 4          | Zurücknehmen einer erstellten/gebuchten | Umlage            |
|            | 2                                       | 2                 |
|            |                                         |                   |
| <u>₹</u>   |                                         |                   |
|            |                                         |                   |
|            |                                         |                   |
|            |                                         |                   |
|            |                                         |                   |
|            |                                         |                   |
|            |                                         |                   |
|            |                                         |                   |
|            |                                         |                   |
|            |                                         |                   |
|            |                                         |                   |
| E3=Ende    |                                         |                   |
| F3-Ellue   |                                         |                   |
|            |                                         |                   |
|            |                                         |                   |
|            |                                         |                   |

Abbildung 48: Erstellen der Umlage

|                       |             | Erstellen Pla         | anumlage                       |         |              |  |  |
|-----------------------|-------------|-----------------------|--------------------------------|---------|--------------|--|--|
| <u>DCW_Master</u>     |             |                       |                                | DCW     | Hauptmandant |  |  |
|                       |             |                       |                                |         |              |  |  |
|                       |             |                       |                                |         |              |  |  |
|                       |             |                       |                                |         |              |  |  |
| Geschäftsjahr         |             | <u>G</u> eschäftsjahr | 2016                           |         |              |  |  |
| M +                   |             | <u> </u>              |                                |         |              |  |  |
| Monat                 |             | <u> </u>              |                                |         |              |  |  |
| Planvariante          |             | 1 Budget              |                                |         |              |  |  |
|                       |             |                       |                                |         |              |  |  |
| Zurechnungsobje       | kt          | <u>1</u> Kostenstelle |                                |         |              |  |  |
|                       |             |                       |                                |         |              |  |  |
| Umlagebeziehung       | en          | <u>Umlage Koster</u>  | nstellen                       |         |              |  |  |
|                       |             |                       |                                |         |              |  |  |
|                       |             |                       |                                |         |              |  |  |
|                       |             |                       |                                |         |              |  |  |
| Sperre aktiv          | (J/N)       | Ţ                     |                                |         |              |  |  |
|                       | <b>E4</b> V |                       | <b>FO O C</b> <sup>(1)</sup>   | 50 01   | / <b>T</b>   |  |  |
| F3=Ende<br>F12=Zupück | ⊢4=V€       | erwaltung             | FO=HUSTUNREN<br>F18=Öndern Joh | F9=Plar | 1/151        |  |  |
| FIZ-Zuruck            |             |                       | FIG-HIGEIN JOD                 |         |              |  |  |
|                       |             |                       |                                |         |              |  |  |

Abbildung 49: Übergeben der Umlage an die Stapelverarbeitung

| DCW_Master       DCW Hauptmand:         1=Auswählen       Planvar. 1         -       Plan-Umlage         -       Geschäftsjahr 2016         Tabelle Sts. FeCd.       Tabelle Sts. FeCd. |                                                                                                    | Durchgeführte Gemei                                         | nkosten-Umlagen                      |              |
|----------------------------------------------------------------------------------------------------|----------------------------------------------------------------------------------------------------|-------------------------------------------------------------|--------------------------------------|--------------|
| 1=Auswählen Planvar. 1<br>- Plan-Umlage Ist-Umlage<br>Geschäftsjahr 2016 Tabelle Sts. FeCd. Tabelle Sts. FeCd.<br>Januar<br>Februar<br>März                                             | DCW_Master                                                                                                    |                                                             | DCW                                  | Hauptmandant |
| April<br>April<br>Juni K2301 E<br>Juli<br>August<br>September<br>Oktober<br>November<br>Dezember                                                                                        | 1=Auswählen<br>Geschäftsjahr 20<br>Januar<br>Februar<br>März<br>April<br>Juni<br>Juni<br>Juli<br>September<br>Oktober<br>November<br>Dezember | Planvar. 1<br>Plan-Umlage<br>016 Tabelle Sts. Fe<br>K2301 E | Ist-Umlage<br>Cd. Tabelle Sts. FeCd. |              |
|                                                                                                    |                                                                                                    |                                                             | F12=Zur                              | ück          |

Abbildung 50: Übersicht der erstellten Planumlagen

|            | Mit Planumlagen arbeiten                      |             |
|------------|-----------------------------------------------|-------------|
| DCW_Master | DCW Ha                                        | auptmandant |
|            |                                               |             |
|            |                                               |             |
|            |                                               |             |
|            |                                               |             |
|            |                                               |             |
| 1          | Anzeigen einer erstellten Umlage              |             |
| 2          | Erstellen einer Umlage                        |             |
| 3          | Buchen einer erstellten Umlage                |             |
| 4          | Zurücknehmen einer erstellten/gebuchten Umlag | 16          |
| -          |                                               | ,-          |
| 2          |                                               |             |
| ≧          |                                               |             |
|            |                                               |             |
|            |                                               |             |
|            |                                               |             |
|            |                                               |             |
|            |                                               |             |
|            |                                               |             |
|            |                                               |             |
|            |                                               |             |
| F3=Ende    |                                               |             |
|            |                                               |             |
|            |                                               |             |

Abbildung 51: Buchen der erstellten Umlage

| Anzeigen Planumlage               |     |               |           |                |  |  |
|-----------------------------------|-----|---------------|-----------|----------------|--|--|
| DCW_Master                        |     |               | DC        | W Hauptmandant |  |  |
| Geschäftsjahr 2016 Monat <u>6</u> | J   | uni           | Pla       | nvariante 1    |  |  |
| -                                 |     |               |           |                |  |  |
|                                   |     |               |           |                |  |  |
| 1=Auswählen                       |     |               |           |                |  |  |
| Kostenstelle                      | Pr  | imäre Kosten  | Belastung | Entlastung     |  |  |
| 1100 Fertigung I                  | Е   | 149700,25     | 19641,15  | 0,00           |  |  |
| 1200 Fertigung II                 | Е   | 134,41        | 24515,44  | 0,00           |  |  |
| 1300 Fertigung III                | Е   | 179,21        | 34267,08  | 0,00           |  |  |
| 1400 Fertigung IV                 | Е   | 313,62        | 39659,66  | 0,00           |  |  |
| 2100 Technische Leitung           | s   | 10750,00      | 0,00      | 10750,00       |  |  |
| 2200 Forschung und Entwicklung    | S   | 11750,00      | 0,00      | 11750,00       |  |  |
| 2300 Betriebshandwerker           | S   | 15000,00      | 0,00      | 15000,00       |  |  |
| 2400 Energieversorgung            | s   | 0,00          | 0,00      | 0,00           |  |  |
| 3100 Lager                        | S   | 0,00          | 0,00      | 0,00           |  |  |
| 3200 Einkauf                      | s   | 26833,33      | 0,00      | 26833,33       |  |  |
| 4100 Geschäftsleitung             | s   | 0,00          | 0,00      | 0,00           |  |  |
| 4200 Rechnungswesen               | S   | 0,00          | 0,00      | 0,0 +          |  |  |
|                                   |     |               |           |                |  |  |
|                                   |     | 118083,33     | 118083,33 | 118083,33      |  |  |
| F3=Ende F4=Umlagestruk            | tur | F9=Differenze | ר F12=Z   | urück          |  |  |

Abbildung 51: Anzeige der Umlage Monat 06

|                          | Anzeigen Planuml | age             |                  |
|--------------------------|------------------|-----------------|------------------|
| DCW_Master               |                  |                 | DCW Hauptmandan  |
| Geschäftsjahr 2016 Monat | <u>6</u>         | Juni            | Planvariante 1   |
| Kostenstelle             | 2300             | Betriebshandwer | ker              |
| Primäre Kosten           | 15000,00         |                 |                  |
| Empfang aus Umlage       | 0,00             |                 |                  |
| Empfang von Kostenstelle | Umlagebasis      | %               | Betrag Kostenart |
|                          |                  |                 |                  |
| Abgabe an Kostenstelle   | Umlagebasis      | %               | Betrag Kostenart |
| <br>1100 Fertigung I     | 10,00 RSTD       | 20,69           | 3103,66 992300   |
| 1200 Fertigung II        | 10,83 RSTD       | 22,40           | 3361,27 992300   |
| 1300 Fertigung III       | 12,50 RSTD       | 25,86           | 3879,58 992300   |
| 1400 Fertigung IV        | 15,00 RSTD       | 31,03           | 4655,49 992300   |
|                          |                  |                 |                  |
| Entlastung aus Umlage    | 48,33            | 99 <i>,</i> 98  | 15000,00         |
| F3=Ende                  |                  |                 | F12=Zurück       |

Abbildung 52: Anzeige der Umlage für Kostenstelle 2300 Betriebshandwerker

## 7.1. Kopieren Planvariante

Die Funktion Kopieren einer Planvariante stellt eine Starthilfe zum Aufbau paralleler Pläne oder die Sicherung einer solchen dar. Sie wird über die Option 6 "Kopieren Plandaten" aus dem Menüpunkt "Verwalten Plan" aktiviert.

|                  | Verselter Diere Übereist |                               |                                  |                        |  |  |  |  |
|------------------|--------------------------|-------------------------------|----------------------------------|------------------------|--|--|--|--|
| DCW_Master       |                          | verwalten Plan                | : UDEFSICHT                      | DCW Hauptmandant       |  |  |  |  |
| Mandant          |                          |                               |                                  |                        |  |  |  |  |
| 2=Ändern         |                          | 3=Kopieren<br>6=Kop Plandaten | 4=Löschen<br>7=Löschen Plandaten | 5=Anzeigen             |  |  |  |  |
| Planvar<br>Schl. | iante<br>Bezeichn        | ung                           | P1                               | erre<br>anvar.<br>/1/2 |  |  |  |  |
| 6_ 1<br>2        | Budget<br>Forecast       |                               |                                  | 0<br>0                 |  |  |  |  |
|                  |                          |                               |                                  |                        |  |  |  |  |
|                  |                          |                               |                                  |                        |  |  |  |  |
|                  |                          | F5=Aktualisieren              | F6=Hinzufügen                    |                        |  |  |  |  |

Abbildung 53: Kopieren Plandaten

| Kopieren Pl                                         | andaten                                                                                                    |                                                                                                    |
|-----------------------------------------------------|----------------------------------------------------------------------------------------------------|----------------------------------------------------------------------------------------------------|
|                                                     |                                                                                                    | DCW Hauptmandant                                                                                                    |
| <u>0</u> 0=Mar<br><u>100</u>                        | dant 1=Mandantenkreis                                                                                                    | 2=Konzern                                                                                                    |
| <u>1</u> Budge<br>–                                 | t                                                                                                    |                                                                                                    |
| J N=Nei                                             | n J=Ja                                                                                                    |                                                                                                    |
|                                                     |                                                                                                    |                                                                                                    |
| J N=Nei                                             | n J=Ja                                                                                                    |                                                                                                    |
| <u>J</u> N=Nei                                      | n J=Ja                                                                                                    |                                                                                                    |
| <u>N</u> N=Nei<br><u>Geschäftsja</u><br>Geschäftsja | n J=Ja<br><u>hr 2016</u><br>hr 2016                                                                                                    |                                                                                                    |
| ren<br>F                                            | F1<br>9=0bjektauswahl                                                                                                    | 2=Zurück                                                                                                    |
|                                                     | Kopieren Pl<br>O=Man<br>100<br>1 Budge<br>-<br>J N=Nei<br>J N=Nei<br>J N=Nei<br><u>J</u> N=Nei<br><u>J</u> N=Nei<br><u>Geschäftsja</u><br><u>Geschäftsja</u><br>ren | Kopieren Plandaten          0       0=Mandant 1=Mandantenkreis         100       1         1       Budget         -       -         J       N=Nein J=Ja         J       N=Nein J=Ja         J       N=Nein J=Ja         J       N=Nein J=Ja         N       N=Nein J=Ja         Seschäftsjahr 2016       F1         F9=0bjektauswahl       F1 |

Abbildung 54 Kopieren Plandaten

Folgende Funktionen stehen zur Verfügung:

- Reichweite des zu kopierenden Planes.
  - $\circ$  1 = Mandant
  - 2 = Mandantenkreis Tabelle K2105 –
  - $\circ$  3 = Konzernweit
- Zielplanvariante.

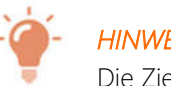

**HINWEIS** 

Die Zielplanvariante muss vor dem Kopieren mit dem Menüpunkt "Verwalten Plan", über die Funktion "Hinzufügen Planvariante" oder der Option "3 Kopieren" der Planvariantenbeschreibung erzeugt worden sein.

- Kopierumfang. Mit diesem Schalter kann gesteuert werden, ob eine Planvariante für eine, mehrere oder alle Zurechnungsobjektarten kopiert werden soll. Dies trifft unter anderem dann zu, wenn es neben der Kostenstellenplanung noch eine Kostenträger und oder Projektplanung gibt. Ist die Projektplanung im Planungsprozess eingebunden, kann entschieden werden, ob die Projektdaten mit kopiert werden sollen. Siehe Abbildung 58.
- Zurechnungsobjektart. Legt fest, welche Objektklasse (Definition aus Tabelle B0802) kopiert werden soll. Sofern der • Schalter aller "Alle Objektklassen" auf "Ja" gesetzt ist, bleibt dieses Parameterfeld leer.

Die folgenden drei Parameter steuern den Umfang der zu kopierenden Plandaten. Die Parameter sind jeweils auf "JA" oder "NEIN" zu setzen

• Leistungen

Budgetplan (normaler Kostenstellen- oder Kostenträgerplan)

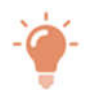

## HINWEIS

Ist explizit die Objektklasse der Projektverwaltung ausgewählt, wird dieses Feld ausgeblendet, da in diesem Fall nur der Daten Projektplanung kopiert werden.

## • Projektplan.

Dieses Eingabefeld wird nur unter folgenden Voraussetzungen eingeblendet.

- Die DCW Projektplanung ist aktiv,
- o die zu kopierende Planvariante beinhaltet einen Projektplan,
- der Schalter "alle Planvarianten kopieren" steht auf "JA" und in einer Planvariante existiert bereits ein gültiger Projektplan.

Auswahl der zu kopierenden Geschäftsjahre.

- Alle Geschäftsjahre "Ja / Nein"
- Geschäftsjahr von
- Geschäftsjahr bis

Die Geschäftsjahre müssen in der Tabelle B0103 existent sein.

|                                                                                              | Kopieren P                         | landaten               |                  |
|----------------------------------------------------------------------------------------------|------------------------------------|------------------------|------------------|
| DCW_Master                                                                                   |                                    |                        | DCW Hauptmandant |
| Ausführung für<br>Mandant                                                                    | <u>0</u> 0=Ma<br><u>100</u>        | ndant 1=Mandantenkreis | 2=Konzern        |
| Planvariante Quelle                                                                          | <u>1</u> Budg                      | et                     |                  |
| Planvariante Ziel                                                                            | <u>2</u> Fore                      | cast                   |                  |
| Kopierumfang<br>Alle Zurechnungsobjektarten<br>Zurechnungsobjektart<br>von Zurechnungsobjekt | <u>N</u> N=Ne<br>Kostenstel        | in J=Ja<br>le          |                  |
|                                                                                              | .I N=Ne                            | in J=Ja                |                  |
| Budgetplan                                                                                   | J N=Ne                             | in J=Ja                |                  |
| Alle Geschäftsjahre<br>von                                                                   | <u>N</u> N=Ne<br><u>Geschäftsj</u> | in J=Ja<br>ahr 2016    |                  |
| nach                                                                                         | <u>Geschäftsj</u>                  | <u>ahr 2016</u>        |                  |
| F3=Beenden F6=Ausfüh                                                                         | en                                 | F1<br>F9=Objektauswahl | 2=Zurück         |

Abbildung 55 Ausführen Kopieren Plandaten

## 7.2. Löschen Planvariante

| Verwalten Plan: Übersicht |                  |                     |                  |  |  |  |
|---------------------------|------------------|---------------------|------------------|--|--|--|
| <u>DCW_Master</u>         |                  |                     | DCW Hauptmandant |  |  |  |
| Mandan t                  | _                |                     |                  |  |  |  |
| 2=Ändern                  | 3=Kopieren       | 4=Löschen           | 5=Anzeigen       |  |  |  |
|                           | 6=Kop. Plandaten | 7=Löschen Plandaten |                  |  |  |  |
| Planvariante              |                  | Sp                  | erre             |  |  |  |
| Schl. Bezeichn            | nung             | Pla                 | anvar.           |  |  |  |
|                           |                  | 0.                  | /1/2             |  |  |  |
| 1 Budget                  |                  |                     | 0                |  |  |  |
| <u>/</u> 2 Forecast       |                  |                     | 0                |  |  |  |
|                           |                  |                     |                  |  |  |  |
|                           |                  |                     |                  |  |  |  |
|                           |                  |                     |                  |  |  |  |
|                           |                  |                     |                  |  |  |  |
|                           |                  |                     |                  |  |  |  |
|                           |                  |                     |                  |  |  |  |
|                           |                  |                     |                  |  |  |  |
|                           |                  |                     |                  |  |  |  |
| F3=Beenden                | F5=Aktualisieren | F6=Hinzufügen       |                  |  |  |  |
|                           |                  |                     |                  |  |  |  |
|                           |                  |                     |                  |  |  |  |

Abbildung 56 Auswahl der zu löschenden Planvariante

Mit Hilfe dieser Funktion kann der gesamte Datenbestand einer Kostenstellenplanung gelöscht werden. Gelöscht werden können neben den monetären Werten auch Leistungen und Mengen.

|                                                                    | Löscł             | nen Plandaten                 |                  |
|--------------------------------------------------------------------|-------------------|-------------------------------|------------------|
| DCW_Master                                                         |                   |                               | DCW Hauptmandant |
| Ausführung für<br>Mandant                                          | <u>0</u><br>100   | 0=Mandant 1=Mandantenkreis    | 2=Konzern        |
| Planvariante                                                       | 2                 | Forecast                      |                  |
| Löschumfang<br>Alle Zurechnungsobjektarten<br>Zurechnungsobjektart | <u>N</u><br>Koste | N=Nein J=Ja<br>enstelle       |                  |
| Leistungen<br>Budgetplan                                           | <u>ן</u>          | N=Nein J=Ja<br>N=Nein J=Ja    |                  |
| Alle Geschäftsjahre<br>Geschäftsjahr                               | <u>N</u><br>Gesch | N=Nein J=Ja<br>näftsjahr 2016 |                  |
| F3=Beenden F6=Ausfü                                                | ihren             | F9=Objektauswahl F1           | 2=Zurück         |

Abbildung 57 Parameter Löschen Plandaten

Für das Löschen einer Planvariante gelten die gleichen Regeln bzw. Bedingungen wie beim Kopieren der Planvarianten.

Es wird jeweils der Leistungsumfang der zu löschenden Planvariante mit der Zurechnungsobjektart geprüft. Existieren aus einer Kostenstellenplanung Projektdaten, können auch diese gelöscht werden.

Erfolgt das Löschen einer Planvariante aus der Projektplanung, so werden automatisch auch die Daten gelöscht, welche additiv in die Planvariante der Kostenstellenplanung eingeflossen sind, ohne dass der übrige Kostenstellenplan gelöscht wird.

## 7.3. Erstellen Plandaten

Diese Funktion erlaubt die individuelle Generierung neuer Plandaten. Die Tabellen K2107 und K2108 steuern die Plandatenerstellung. In Tabelle K2107 werden Quelldaten definiert. Hierbei handelt es sich um Ist, Plan oder errechnete Werte welche mit Zuschlagssätzen und nach beliebigen Aufteilungsregeln versehen hinterlegt werden. Es existieren die gleichen Möglichkeiten wie bereits aus der Fixkostenplanung bekannt. Die Tabelle K2108 deklariert die Zieldaten. Mit Zugriff auf die Quelldaten der Tabelle K2107 wird das Zielgeschäftsjahr, Planvariante und Zurechnungsobjektart definiert.

Die Plandaten können für alle Kostenstellen, Kostenstellen von-bis, für eine Kostenstellen-Gruppe aus Tabelle K0203 oder nur für eine einzelne Kostenstelle erstellt werden. Das gleiche gilt für die Kostenarten. Erstellung für alle Kostenarten einer Kostenstelle, Kostenarten von – bis, für eine Kostenartengruppe aus Tabelle K2102 oder nur für eine einzelne Kostenart. Die Kombinationen Kostenstelle / Kostenart kann frei gewählt werden. Die Plandatenerstellung ist für alle Zurechnungsobjekte möglich.

|            | Auswählen Tabelleneintrag |      |          |             |           |          |          |         |           |                 |
|------------|---------------------------|------|----------|-------------|-----------|----------|----------|---------|-----------|-----------------|
| DC         | W_Master                  | -    |          |             |           |          |          |         | DCW Haup  | <u>tmandant</u> |
| Tal        | belle                     |      | <u>K</u> | <u>2107</u> | Plandaten | (Quelle) | )        |         |           |                 |
| Su         | chen                      |      |          |             |           |          |          | 000     |           | ſ               |
| 1=1        | Auswähle                  | ≥n   |          |             |           |          |          |         |           |                 |
| Opt        | Schl.                     | Ges. | Plan     | Daten       | Hochrech. | von      | bis      | Prozent | zzgl.     | Auft.           |
|            | Nr.                       | Jahr | Var      | Тур         | Monat     | Per.     | Per.     | +/-     | ab Mon.   | Regel           |
|            | 01                        | В    |          | K1          |           |          |          | 2,0-    |           | gl              |
| _          | 02                        | в    |          | K1          |           |          |          | 1,5     |           | gl              |
| _          | 03                        | G    | н        | H2          | 10        |          |          | 0,0     |           |                 |
| <b> </b> _ | 04                        | Е    | 1        | P1          |           |          |          | 3,0     |           |                 |
| <b> </b> _ | 05                        | G    |          | H2          | 11        |          |          | 6,0     |           | gl              |
| <b> </b> _ | 06                        | н    |          | K1          |           |          |          | 4,0     |           | KA              |
|            |                           |      |          |             |           |          |          |         |           |                 |
|            |                           |      |          |             |           |          |          |         |           |                 |
|            |                           |      |          |             |           |          |          |         |           |                 |
|            |                           |      |          |             |           |          |          |         |           |                 |
| F3:        | =Beender                  | 1    | F6:      | =Hinzu      | fügen     | F10=Ums  | schalten | F24     | ¦=Weitere | Tasten          |

Abbildung 58: Anzeige Tabelle K2107

|            |            |       |      |      | ſ            | Auswählen Ta | belleneintrag  |               |          |
|------------|------------|-------|------|------|--------------|--------------|----------------|---------------|----------|
| DCL        | DCW_Master |       |      |      |              |              |                | DCW Haup      | tmandant |
| Tat        | Tabelle    |       |      | ]    | <u>K2108</u> | _ Planungsd  | aten (Ziel)    | Deutsch       |          |
| Sud        | Suchen     |       |      |      |              |              |                | 000           |          |
| 1=f        | -lus:      | Êhlen |      |      |              |              |                |               |          |
| Opt        | s.         | Schl. | Ges. | Plan | Zur.         | Zurechnungs  | objekte        | Kostenarten   |          |
|            |            | K2107 | Jahr | Var. | Art          | von (Gr.)    | bis            | von (Gr.)     | bis      |
| _          | 01         | 01    | С    | 1    | 1            | 1100         | 5300           | 620000        | 63000    |
|            | 02         | 02    | С    | 1    | 2            | 100          | 900            |               |          |
| _          | 03         | 01    | С    | 1    | 1            | 1100         | 5300           |               |          |
| _          | 04         | 04    | н    | 1    | 1            |              |                |               |          |
|            | 05         | 05    | н    | 1    | 2            |              |                |               |          |
| <b> </b> _ | 06         | 06    | I    | 2    | 1            |              |                |               |          |
|            |            |       |      |      |              |              |                |               |          |
|            |            |       |      |      |              |              |                |               |          |
|            |            |       |      |      |              |              |                |               |          |
|            |            |       |      |      |              |              |                |               |          |
|            |            |       |      |      |              |              |                |               |          |
| F3=        | F3=Beenden |       |      | F    | 6=Hin        | zufügen      | F10=Umschalter | n F24=Weitere | Tasten   |

Abbildung 60: Anzeige Tabelle K2108

| Erstellen Plandaten                                                                                                    |        |              |  |  |  |
|----------------------------------------------------------------------------------------------------|--------|--------------|--|--|--|
| DCW_Master                                                                                                    | DCW    | Hauptmandant |  |  |  |
| Datenherkunft                                                                                                    |        |              |  |  |  |
| Alle Einträge der Tabelle K2108 bearbeiten (J/N) ?<br>Nummer des auszuführenden Eintrags<br>Planwerte zu bestehender Planung hinzuaddieren (J/N) | ?      | <u>№</u><br> |  |  |  |
|                                                                                                    |        |              |  |  |  |
|                                                                                                    |        |              |  |  |  |
|                                                                                                    |        |              |  |  |  |
|                                                                                                    |        |              |  |  |  |
| F3=Beenden F6=Abschließen F18=Job ändern F9                                                                                                    | 9=Alle | Objekte      |  |  |  |

Abbildung 59: Anzeige Erstellen Plandaten

## 7.4. Plansicherung

Mit den Möglichkeiten Tabelle K0101 können Planvarianten unter anderem gegen überschreiben (Priorität 1) und zusätzlich gegen anzeigen (Priorität 2) gesperrt werden.

| DCW Hauptmandant<br>Deutsch<br>000 |
|------------------------------------|
| <u>Deutsch</u><br>000              |
| 000                                |
|                                    |
|                                    |
|                                    |
| Sperren                            |
| 1 2                                |
| 0 0                                |
| 0 0                                |
| 0 0                                |
| 0 0                                |
| 0 0                                |
| 0 0                                |
| 0 0                                |
| ation 00                           |
| plan 00                            |
| 0 0                                |
| 0 0                                |
|                                    |
| schalten F24=Weitere Tasten        |
|                                    |

Abbildung 60: Anzeigen Tabelle K0101

## 7.5. Drucken Planübersicht

| Auswahl: Drucken Planübersicht          |                                                                                                    |          |  |  |  |
|-----------------------------------------|----------------------------------------------------------------------------------------------------|----------|--|--|--|
| DCW_Master                              | DCW Haup                                                                                                  | tmandant |  |  |  |
| Mandant                                 | <u>100</u>                                                                                                |          |  |  |  |
| Geschäftsjahr                           | <u>Geschäftsjahr 2016</u>                                                                                 |          |  |  |  |
| Planvariante                            | 1                                                                                                    |          |  |  |  |
| Zurechnungsobjektart                    | <ol> <li>1 Kostenstelle</li> <li>Kostenträger</li> <li>Projekt</li> <li>Fuhrpark</li> <li>Frei</li> </ol> |          |  |  |  |
| Kostenstelle vo<br>bi                   | on <u>1100 Fertigung I</u><br>is <u>5100 Vertrieb</u>                                                     | _        |  |  |  |
| Planleistungen (J/N)<br>Planwerte (J/N) | <u>J</u> Monatswerte (J/N) <u>N</u><br>J                                                                  |          |  |  |  |
| F3=Verlassen                            | F6=Job übergeben F23=Benutze<br>F18=Batchjob ändern                                                       | eroption |  |  |  |

Abbildung 61: Drucken Planübersicht

|                                   |                | Spool-Datei anzeigen |              |              |             |
|-----------------------------------|----------------|----------------------|--------------|--------------|-------------|
| Datei : KPLAPRT2                  |                | • _                  |              | Seite/Zeile  | 1/20        |
| Steuerung                         |                |                      |              | Spalten      | 1 - 130     |
| Suchen <u>Auswertung</u>          |                |                      |              |              |             |
| *+3+                              | 4 + 5          | . + 6 + 7 +          | 8 + 9 + .    | 0+1+.        | 2 + 3       |
|                                   | Kostenstelle   |                      |              |              |             |
|                                   | von 1100       | Fertigung I          |              |              |             |
|                                   | bis 5100       | Vertrieb             |              |              |             |
|                                   | Planleistungen | : J                  |              |              |             |
|                                   | Monatswerte    | : N                  |              |              |             |
|                                   | Planwerte      | : J                  |              |              |             |
| AUSWERTUNG KOSTENRECHNUNGSDATEN   | DCW H          | W Hauptmandant       |              | Seite 1      |             |
|                                   |                |                      |              |              |             |
| 1100 Fertigung I                  |                |                      |              |              |             |
| Leistungsarten                    |                |                      |              |              |             |
| KM Kilometer                      |                | 500,0000             |              |              |             |
| KW Anschlußwert                   |                | 1.650,0000           |              |              |             |
| MSTD Maschinenstunden             |                | 2.400,0000           |              |              |             |
| QM Quadratmeter Nutzfläche        |                | 150,0000             |              |              |             |
| RSTD Reparaturstunden             |                | 120,0000             |              |              |             |
| Kostenart                         | fixe Kosten    | fixe Mengen          | prop. Kosten | prop. Mengen | Kosten gesa |
| 600000 Aufwendungen F             | 22.440,00      |                      | 0,00         |              | 22.440,     |
| 601000 Aufwendungen V             | 12.954,00      |                      | 0,00         |              | 12.954,     |
| _                                 |                |                      |              |              | Weitere     |
| F11=Gefaltet F14=Suchangaben F16= | Suchen F24=Wei | tere Tasten          |              |              |             |

## 8. Abbildungsverzeichnis

| Abbildung 1: Pflegen Mandant, Aktuelle Planvariante                             | 3  |
|---------------------------------------------------------------------------------|----|
| Abbildung 2 Menü der Plankostenrechnung                                         | 4  |
| Abbildung 3 Anzeige "Verwalten Planvarianten"                                   | 5  |
| Abbildung 4 Hinzufügen einer Planvariante                                       | 6  |
| Abbildung 5 Optionen Verwalten Planvariante                                     | 7  |
| Abbildung 6: Planen fixes Budget                                                | 8  |
| Abbildung 7: Hinzufügen neuer Kostenarten mit Funktionstaste F4                 | 9  |
| Abbildung 8: Planen fixes Budget, F4-Hinzufügen                                 |    |
| Abbildung 9: Auswahl der Konten mit Markierung oder Option 1                    |    |
| Abbildung 10: Erfassen der Jahresplanbeträge                                    | 11 |
| Abbildung 11: Mit Funktionstaste F10 kann Spalte 1 neu konfektioniert werden    |    |
| Abbildung 12: Auswahl der Datenquelle                                           |    |
| Abbildung 13: Definition Planspalte 1 und Übernahme von Planwerten              |    |
| Abbildung 14: Wechsel von der Jahres- zur Monatsplanung mit Option 1            | 14 |
| Abbildung 15: Planen fixes Budget, Monatsaufteilung, Hilfsspalte definieren     | 15 |
| Abbildung 16: Auswahl der Aufteilungsregel aus Planungsmaske                    | 16 |
| Abbildung 17: Auswahl der Aufteilungsregel aus Tabelle K2101                    | 17 |
| Abbildung 18: Anzeige der Monatsplanbeträge nach Auswahl der Aufteilungsregel   | 17 |
| Abbildung 19: Option 4 löschen                                                  |    |
| Abbildung 20: Einfügen Notiz                                                    | 19 |
| Abbildung 21: Erfassen Notiz                                                    | 19 |
| Abbildung 22: Berichtsplanung                                                   |    |
| Abbildung 23: Auswahl der Berichtszuordnung aus Tabelle K2001                   | 21 |
| Abbildung 24: Anzeige Tabelle K2001 und Auswahl der Berichtszuordnung           | 21 |
| Abbildung 25: Anzeige der Planungsmaske nach Auswahl der Berichtszuordnung      |    |
| Abbildung 26: Tabelle K0206, Plan-Nebenkosten                                   |    |
| Abbildung 27: Planen Nebenkostenarten                                           |    |
| Abbildung 28: Planen Leistungen – Leistungsplanung aus Sicht der Kostenstellen  |    |
| Abbildung 29: Planen Leistungen – Leistungsplanung aus Sicht einer Leistungsart |    |
| Abbildung 30: Hinzufügen von Leistungsarten zu einer Kostenstelle               |    |

| Abbildung 31: Auswahl der Leistungsarten                                                  |    |
|-------------------------------------------------------------------------------------------|----|
| Abbildung 32: Markieren der ausgewählten Leistungsart aus Tabelle K2201                   |    |
| Abbildung 33: Anzeige der ausgewählten Leistungsarten                                     |    |
| Abbildung 34: Auswahl bereits existierender Leistungsarten einer Kostenstelle             |    |
| Abbildung 35: Anzeige der erfassten Jahresleistungen                                      |    |
| Abbildung 36: Auswahl Monatsaufteilung                                                    |    |
| Abbildung 37: Planen Leistungen, Anzeige Monatsaufteilung                                 |    |
| Abbildung 38: Planen Leistungen – Abschluss                                               |    |
| Abbildung 39: Anzeige Tabelle K2350 Verteilungssteuerung                                  |    |
| Abbildung 40: Anzeige Tabelle K2351 Verteilbeziehungen                                    |    |
| Abbildung 41: Tabelle K0203 Kostenstellengruppen                                          |    |
| Abbildung 42: Tabelle K2102 Kostenartengruppen                                            |    |
| Abbildung 43: Ausführen der Planverteilung                                                |    |
| Abbildung 44: Ausführen der Planverteilung im Dialog (=Betätigen der Datenfreigabe-Taste) |    |
| Abbildung 45: Anzeige der Planaufteilung                                                  |    |
| Abbildung 46: Anzeige Tabelle K2300 Umlagesteuerung                                       |    |
| Abbildung 47: Anzeige der Tabelle K2301ff                                                 |    |
| Abbildung 48: Erstellen der Umlage                                                        |    |
| Abbildung 49: Übergeben der Umlage an die Stapelverarbeitung                              |    |
| Abbildung 50: Übersicht der erstellten Planumlagen                                        |    |
| Abbildung 51: Anzeige der Umlage Monat 06                                                 | 47 |
| Abbildung 52: Anzeige der Umlage für Kostenstelle 2300 Betriebshandwerker                 | 47 |
| Abbildung 53: Kopieren Plandaten                                                          |    |
| Abbildung 54 Kopieren Plandaten                                                           |    |
| Abbildung 55 Ausführen Kopieren Plandaten                                                 | 51 |
| Abbildung 56 Auswahl der zu löschenden Planvariante                                       |    |
| Abbildung 57 Parameter Löschen Plandaten                                                  | 53 |
| Abbildung 58: Anzeige Tabelle K2107                                                       | 54 |
| Abbildung 59: Anzeige Erstellen Plandaten                                                 | 55 |
| Abbildung 60: Anzeigen Tabelle K0101                                                      | 56 |
| Abbildung 61: Drucken Planübersicht                                                       | 57 |